TECHNICAL WHITE PAPER: Holodeck 5.2x Nov 2024

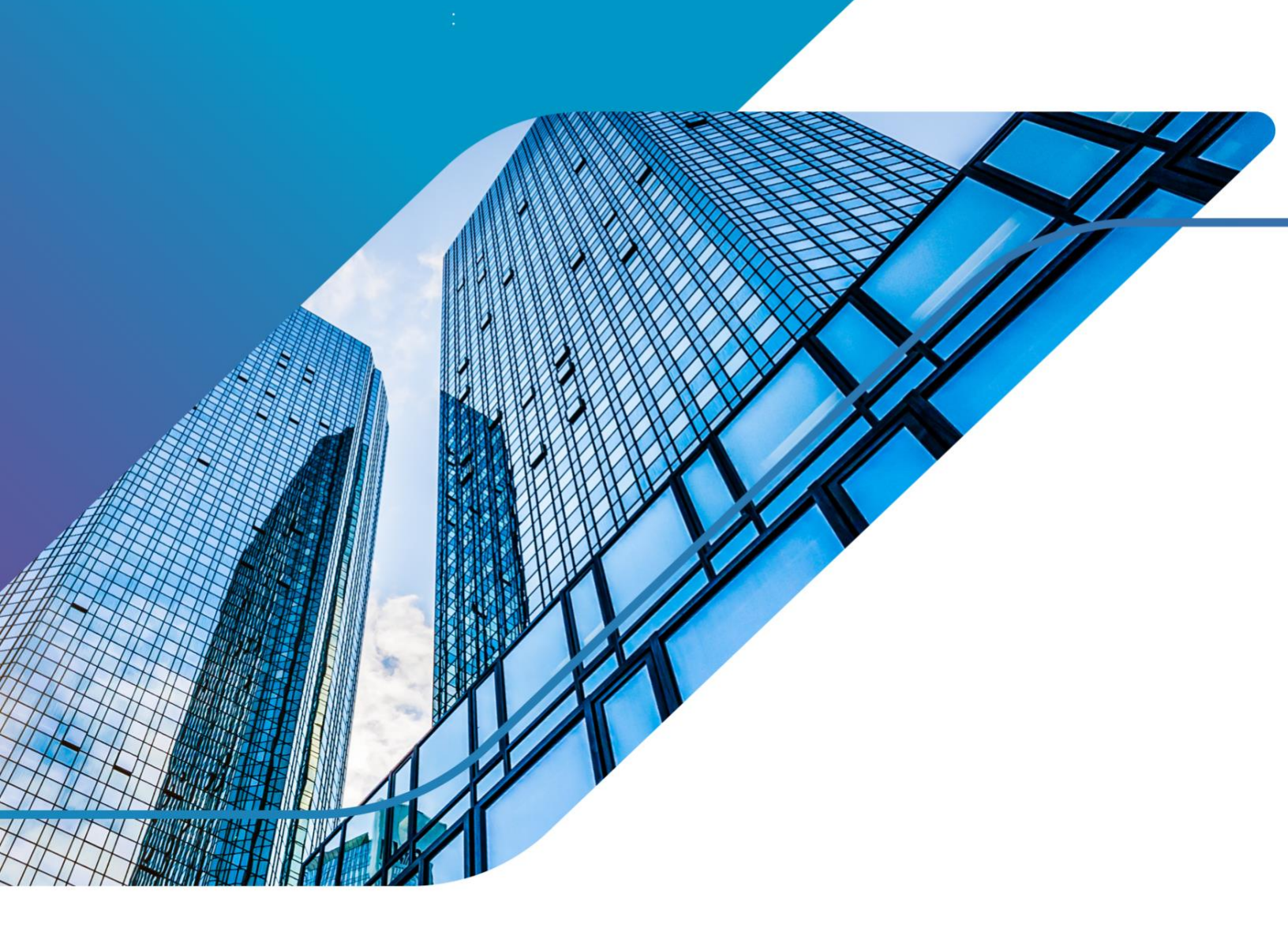

# Holodeck Toolkit 5.2x

Supporting VCF 5.2 and 5.2.1

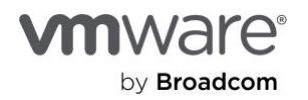

# Table of contents

| Holodeck Tool Kit (5.2x)                                  | 3  |
|-----------------------------------------------------------|----|
| Holodeck Environment Overview                             | 5  |
| Holodeck Toolkit 5.2x Components                          | 7  |
| Single Site Holodeck Environment Overview                 | 8  |
| Multi-Site Holodeck Environment Overview                  | 10 |
| Accessing Holodeck Environment                            | 11 |
| ESXi Host Sizing                                          | 12 |
| ESXi Host Configuration                                   | 12 |
| Prepare Physical ESXi for Holodeck Networking             | 13 |
| Configuring Holodeck Networking on VMware ESXi Host       | 13 |
| Overview                                                  | 13 |
| Pre-Requisites                                            | 13 |
| ESXi Host Networking Configuration                        | 13 |
| Configure vSphere Standard Switches for Nested Networking | 13 |
| Configure VLC Port Groups                                 | 14 |
| Build Holo-Console Custom ISO                             | 15 |
| Stage Software to Build Host                              | 15 |
| Download the Required Software                            | 15 |
| Access the Holodeck Toolkit Intake Form                   | 15 |
| Download remaining software to the Holo-Build host        | 15 |
| Unzip VCF Lab Constructor                                 | 16 |
| Prepare Configuration files for Custom ISO                | 17 |
| Validate/Update createISO.ps1                             | 17 |
| Validate additionalfiles.txt customization file           | 18 |
| Validate additionalcommands.bat customization file        | 18 |
| Holo-Console ISO Creation                                 | 19 |
| Staging of Holo-Console ISO to ESXi Host                  | 21 |
| Deploy Holo-Console                                       |    |
| Holodeck Holo-Console Deployment                          | 22 |
| Prerequisites                                             | 22 |
| Deploy Holo-Console                                       | 22 |

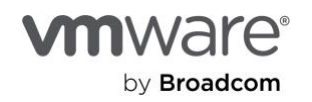

| Deploy Holo-Console                                                                     | 22 |
|-----------------------------------------------------------------------------------------|----|
| Deploy Holo-Router 2.0                                                                  | 26 |
| Prerequisites                                                                           | 26 |
| Provision the Holo-Router Virtual Machine                                               | 26 |
| Deploy VLC-Holo-Site-1 and VLC-Holo-Site-2 with VLC CLI                                 | 30 |
| Overview                                                                                | 30 |
| Pre-requisites                                                                          | 30 |
| Edit VLC Holodeck configuration file(s)                                                 | 30 |
| Deploy Holodeck Environment using VLC command line                                      | 33 |
| Deploy VLC-Holo-Site-1 environment via GUI                                              | 35 |
| Overview                                                                                | 35 |
| Prerequisites                                                                           | 35 |
| Run VLC                                                                                 | 35 |
| Post Deployment Updates                                                                 |    |
| Test VLC Deployment                                                                     | 42 |
| Create Holodeck folders for VLC-Holo-Site-1                                             | 44 |
| Download/Stage Ubuntu OVA Automation Enablement per site                                | 44 |
| Build and Create Template                                                               | 45 |
| Optional: Set FTT=0 on Nested VSAN datastore                                            | 46 |
| Reboot Holo-Console VM                                                                  | 49 |
| Multi-Site Environment Only: Create Holodeck folders VLC-Holo-Site-2                    | 49 |
| Multi-Site Environment Only: Update the Holo-Router for cross site network connectivity | 49 |
| Aria Easy Installer Deployment                                                          | 51 |
| Overview                                                                                | 51 |
| Prerequisites                                                                           | 51 |
| Deploy Aria Components using the Easy Installer                                         | 51 |
| Aria Automation 8.18 QuickStart wizard                                                  | 60 |
| Glossary                                                                                | 67 |

# Holodeck Tool Kit (5.2x)

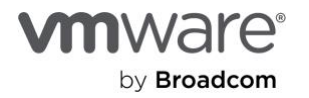

The Holodeck Toolkit is designed to provide a standardized and automated method to deploy nested VMware Cloud Foundation (VCF) environments on a VMware ESXi host. These environments are ideal for technical capability testing by multiple teams inside a data center to explore hands on exercises showcasing VCF capabilities to deliver a customer managed VMware Private Cloud. The Holodeck Toolkit is only to be used for a testing and training environment; it is ideal for anyone wanting to gain a better understanding of how VCF functions across many use cases and capabilities. Currently, there are three different versions of the Holodeck Toolkit - version 2.0 which supports VCF 4.5, 4.5.1 and 5.0, Holodeck Toolkit 5.1.1 which supports VCF 5.1.1 and Holodeck 5.2x supporting. VCF 5.2 and 5.2.1

The Holodeck Toolkit utilizes VCF Lab Constructor which enables the virtualization of the hardware and external services to. create a fully functional VCF environment that is completely isolated from external network services. Through increased automation, standardized configuration and comprehensive documentation the Toolkit is enabled for quick build and rebuild with a known configuration every time.

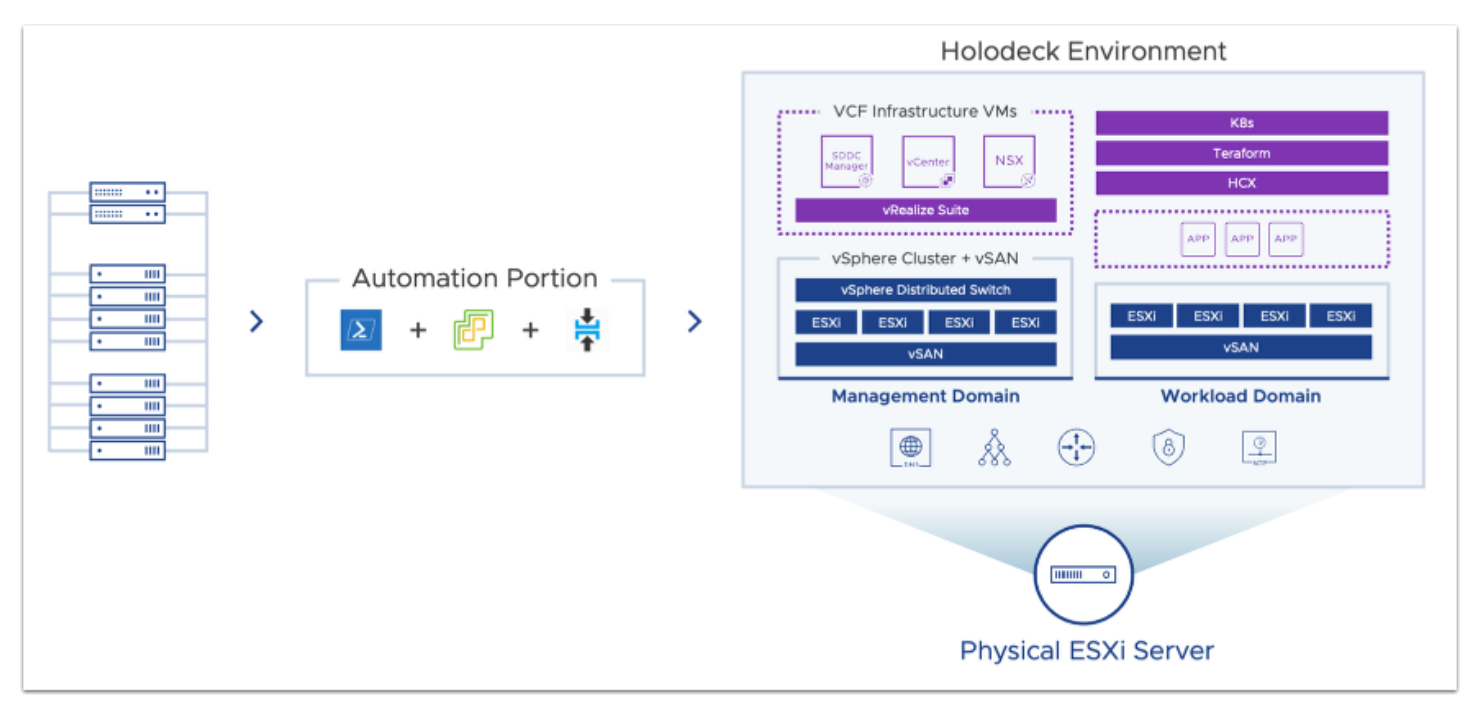

Delivering hands on labs in a nested environment solves several challenges with VMware Cloud Foundation.

**Reduced hardware requirements**: When operating in a physical environment, VCF requires four vSAN Ready Nodes for the management domain, and additional hosts for adding clusters or workload domains. In a nested environment, this same four to eight hosts are easily virtualized to run on a single ESXi host

**Self-contained services**: The Holodeck Toolkit configuration provides common infrastructure services, such as NTP, DNS, AD, Certificate Services and DHCP within the environment, removing the need to rely on datacenter provided services during testing. Each environment needs a single external IP.

**Isolated networking:** The Holodeck Toolkit configuration removes the need for VLAN and BGP connections in the customer network early in the testing phase.

**Isolation between environments**: Each Holodeck deployment is completely self-contained. This avoids conflicts with existing network configurations and allows for the deployment of multiple nested environments with no concerns for overlap.

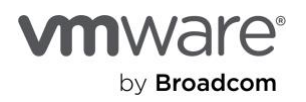

**Multiple VCF deployments on a single VMware ESXi host of sufficient capacity:** A typical VCF Standard Architecture deployment of four node management domain and three node VI workload domain, plus add on such as VMware Aria Automation requires approximately 20 CPU cores, 512GB memory and 2.5TB disk.

**Automation and repeatability**: The deployment of a nested VCF environments is almost completely hands-off, and easily repeatable using configuration files. A typical deployment takes less than 3 hours, with less than 15 min keyboard time.

# Holodeck Environment Overview

The Holodeck environment is automatically deployed utilizing VLC. Depending on the version of the Holodeck Toolkit it can be deployed as a Single-Site or a Multi-Site Configuration (Holodeck Toolkit 5.1.1 and greater).

Each Holodeck Environment contains:

- Four node VCF management domain on nested vSAN Ready Nodes
- Three additional nested hosts configured as a workload domain, a second cluster in management domain, or commissioned into SDDC inventory (Optional)
- NSX fully configured
- AVN/NSX Edge Deployed (recommended)
- Tanzu deployed
- Customized Cloud Builder VM configured to provide DHCP, NTP, DNS, BGP peering and L3 routing within the environment

# Note: VCF Lab Constructor is not a VMware supported product, it is similar to a Fling.

The VLC-Holo-Site-1 is the primary configuration deployed. VLC-Holo-Site-1 configuration matches the lab configuration in the VCF Hands-On Lab and the nested configuration in the VCF Experience Program.

Each Holodeck environment runs an identical nested configuration. A Holodeck environment can be deployed as a Single or Multi-site Configuration (5.1.1 and later) configurations active. Separation of the environments and between sites within an environment is handled at the VMware vSphere Standard Switch (VSS) level. Each Holodeck pod is configured with a unique VSS per site. A VMware vSphere Port Group is configured on each VSS and configured as a VLAN trunk.

Components on the port group to use VLAN tagging to isolate communications between nested VLANs. This removes the need to have physical VLANs plumbed to the ESXi host to support nested labs.

When the Holo-Site-2 configuration is deployed it uses a second VSS and Port Group for isolation from Holo-Site-1

The VLC Holodeck configuration customizes the VCF Cloud Builder Virtual Machine to provide several support services within the pod to remove the requirement for specific customer side services. A Cloud Builder VM is deployed per Site to provide the following within the pod:

- DNS (local to Site1 and Site2 within the pod, acts as forwarder)
- NTP (local to Site1 and Site2 within the pod)
- DHCP (local to Site1 and Site2 within the pod)
- L3 TOR for vMotion, vSAN, Management, Host TEP and Edge TEP networks within each site
- BGP peer from VLC Tier 0 NSX Edge (Provides connectivity into NSX overlay networks from the lab console)

The Holodeck package also provides a preconfigured Photon OS VM, called **Holo-Router**, that functions as a virtualized router for the base environment. This VM allows for connecting the nested environment to the external world. The Holo-Router is

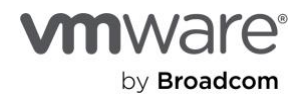

configured to forward any Microsoft Remote Desktop (RDP) traffic to the nested jump host, known as the Holo-Console, which is deployed within the pod.

The user interface to the nested VCF environment is via a Windows Server 2019 Holo-Console virtual machine. Holo-Console provides a place to manage the internal nested environment like a system administrators desktop in a datacenter. Holo-Console is used to run the VLC package to deploy the nested VCF instance inside the pod. Holo-Console VMs are deployed from a custom-built ISO that configures the following

Microsoft Windows Server 2019 Desktop Experience with:

- Active directory domain vcf.holo.lab
- DNS Forwarder to Cloud Builder
- Certificate Server, Web Enrollment and VMware certificate template
- RDP enabled
- IP, Subnet, Gateway, DNS and VLAN configured for deployment as Holo-Console
- Firewall and IE Enhanced security disabled
- SDDC Commander custom desktop deployed
- Additional software packages deployed and configured
- Google Chrome with Holodeck bookmarks
- VMware Tools
- VMware PowerCLI
- VMware PowerVCF
- VMware Power Validated Solutions
- PuTTY SSH client
- VMware OVFtool
- Additional software packages copied to Holo-Console for later use
- VMware Cloud Foundation Cloud Builder OVA to C:\CloudBuilder
- VCF Lab Constructor 5.0 with dual site Holodeck configuration (C:\VLC\VLC-Holo-Site-1 & C:\VLC\VLC-Holo-Site-2)
- VMware Aria Automation 8.18 Easy Installer

The figure below shows the virtual machines for a single site configuration running on the physical ESXi host to deliver a Holodeck Pod called Holo-A. Notice an instance of Holo-Console, Holo-Router, Cloud Builder and four nested ESXi hosts. They all communicate over the VLC-A-PG Port Group. Users will access the Holodeck environment via the Holo-Console.

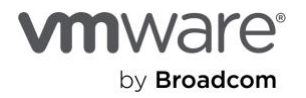

# vSwitch topology

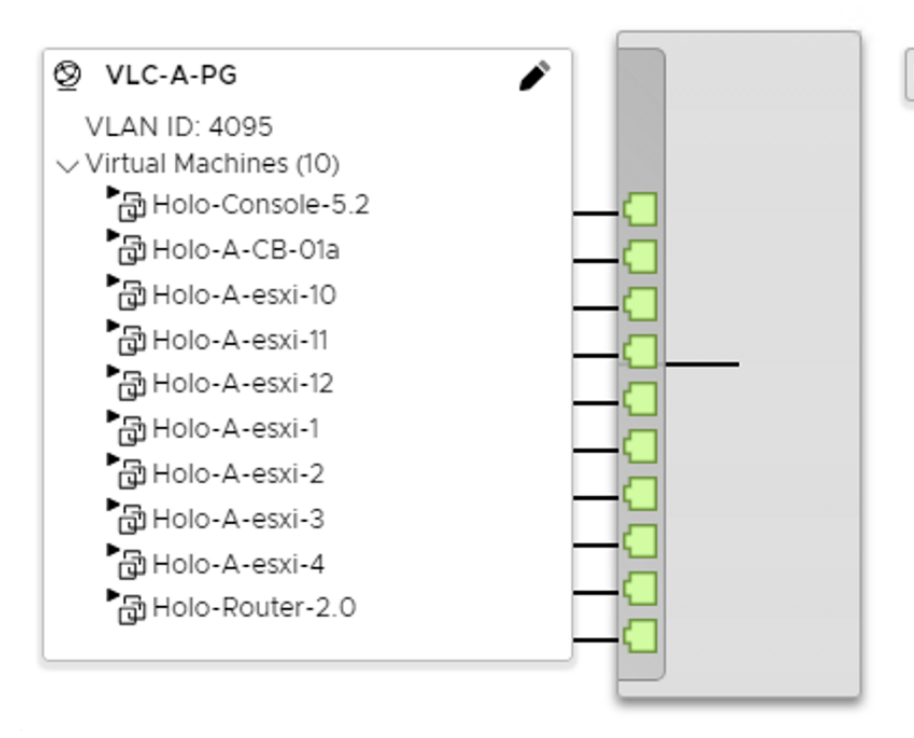

No physical adapters

# Holodeck Toolkit 5.2x Components

The Holodeck Toolkit 5.2x package only supports VCF 5.2 and 5.2.1 in "License Later" deployment mode. This mode enables all functionality for 60 days from the date of install. After 60 days, the environment will need to be redeployed, or license keys must be added.

- VCF Lab Constructor (VLC) 5.2 package
  - PowerShell based utility
  - Can be utilized via a GUI or CLI (Multi-site can only be done via CLI)
  - o Automates the deployment of standardized virtualized hardware and VCF configuration via configuration files
  - o Complete configuration files for VLC supporting a standardized multi-site deployment of VCF
- Custom VMware Photon OS based Holo-Router
  - Support communications within a nested VCF environment
  - Facilitates communication within the environment to outside network.
- Custom Holo-Console utilizing Microsoft Windows Server 2019
  - Fully automated Holo-Console ISO generation
  - AD services
  - Microsoft Certificate Server
  - Full deployment and operations guidance for one or more Holodeck environments
  - Curated lab set to demonstrate the Cloud Operating Model to multiple teams within the datacenter
    - o Software Defined Networking and Security with VMware NSX Data Center

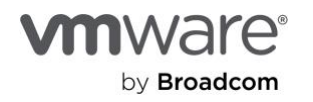

- VMware Cloud Foundation based private cloud automation
- Scaling application deployment and monitoring with VMware Aria Automation
- Workload Migration with VMware HCX
- o Application Modernization with Kubernetes

# Single Site Holodeck Environment Overview

The Single Site Holodeck environment can be automatically deployed utilizing VLC by using either the GUI or the CLI

A Single Site Environment contains:

- Four node VCF management domain on nested vSAN Ready Nodes
- Three additional nested hosts in a workload domain, or second vSphere cluster in the management domain, or just commissioned into inventory (Optional)
- NSX fully configured
- AVN/NSX Edge Deployed (recommended)
- Supervisor VMs deployed for Kubernetes
- Customized Cloud Builder VM configured to provide additional functionality within the environment

VLC can also automate deployment of an optional second VCF instance per environment to provide a multi-site configuration for advanced lab exercises if the physical host can support the resource requirements.

# Note: multi-site deployments can only be performed using the CLI deployment method. Single site deployments can be deployed using the GUI, or the CLI.

The VLC-Holo-Site-1 is the primary configuration deployed. VLC-Holo-Site-1 configuration matches the lab configuration in the VCF Hands-On Lab and the nested configuration in the VCF Experience Program.

Each Holodeck deployment runs an identical nested configuration. A Holodeck environment can be deployed with a standalone VLC-Holo-Site-1 configuration, separation of the environments handled at the VMware vSphere Standard Switch (VSS) level. Each Holodeck pod is configured with a unique VSS per site. A VMware vSphere Port Group is configured on each VSS and configured as a VLAN trunk.

Components on the port group to use VLAN tagging to isolate communications between nested VLANs. This removes the need to have physical VLANs plumbed to the ESXi host to support nested labs.

The VLC Holodeck configuration customizes the VCF Cloud Builder Virtual Machine to provide several support services within the pod to remove the requirement for specific customer side services. A Cloud Builder VM is deployed per Site to provide the following within the pod:

- DNS (local to Site1 within the pod, acts as forwarder)
- NTP (local to Site1 within the pod)
- DHCP (local to Site1 within the pod)
- L3 TOR for vMotion, vSAN, Management, Host TEP and Edge TEP networks within the site
- BGP peer from VLC Tier 0 NSX Edge (Provides connectivity into NSX overlay networks from the lab console)

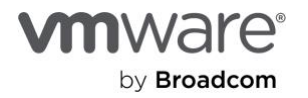

The figure below shows a logical view of the VLC-Holo-Site-1 configuration within a Holodeck Pod. The Site-1 configuration uses DNS domain vcf.sddc.lab and VLAN 10-15

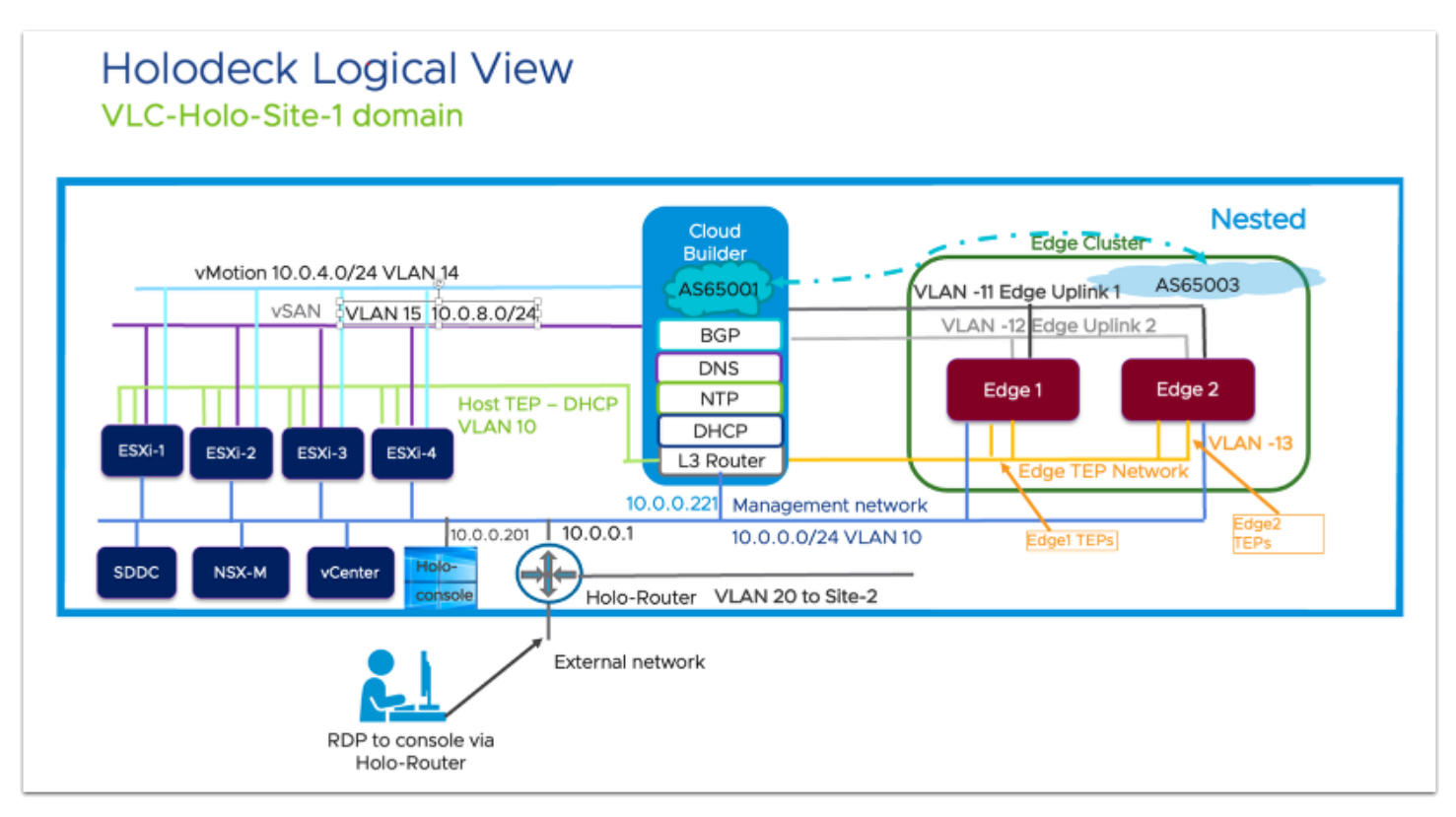

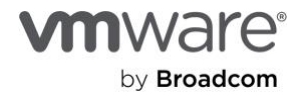

# Multi-Site Holodeck Environment Overview

The Multi-Site Holodeck environment is automatically deployed utilizing VLC only by using the CLI. Multi-site configuration is ideal for advanced lab exercises if the physical host can support the resource requirements. In order to support a multi-site configuration, additional networks are required created both on the Holo-Router and in Cloud Builder to allow for cross site communication.

A Multi-Site Environment contains:

- Four node VCF management domain on nested vSAN Ready Nodes
- Three additional nested hosts in a workload domain, or second vSphere cluster in the management domain, or just commissioned into inventory (Optional)
- NSX fully configured
- AVN/NSX Edge Deployed (Recommended)
- Tanzu deployed
- Customized Cloud Builder VM configured to provide additional functionality within the environment

The VLC-Holo-Site-1 is the primary configuration deployed. It is nearly identical to the single site configuration talked about above.

Each Holodeck deployment runs an identical nested configuration. A Multi-Site Holodeck environment is deployed with both VLC-Holo-Site-1 and VLC-Holo-Site-2 configurations active. Separation of the environments and between sites within an environment is handled at the VMware vSphere Standard Switch (VSS) level. Each Holodeck pod is configured with a unique VSS per site. A VMware vSphere Port Group is configured on each VSS and configured as a VLAN trunk.

Components on the port group to use VLAN tagging to isolate communications between nested VLANs. This removes the need to have physical VLANs plumbed to the ESXi host to support nested labs.

When the Holo-Site-2 configuration is deployed it uses a second VSS and Port Group for isolation from VLC-Holo-Site-1. The VLC-Holo-Site-2 can be deployed at any time later within a Holodeck environment via the VLC CLI. Adding the second site adds an additional instance of Cloud Builder and additional nested ESXi hosts. VLC-Holo-Site-2 connects to the second internal leg of the Holo-Router on VLAN 20. Network access from the Holo-Console to VLC-Holo-Site-2 is via Holo-Router.

The VLC Holodeck configuration customizes the VCF Cloud Builder Virtual Machine to provide several support services within the pod to remove the requirement for specific customer side services. A Cloud Builder VM is deployed per Site to provide the following within the pod:

- DNS (local to Site1 and Site2 within the pod, acts as forwarder)
- NTP (local to Site1 and Site2 within the pod)
- DHCP (local to Site1 and Site2 within the pod)
- L3 TOR for vMotion, vSAN, Management, Host TEP and Edge TEP networks within each site
- BGP peer from VLC Tier 0 NSX Edge (Provides connectivity into NSX overlay networks from the lab console)

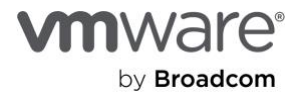

The VLC-Holo-Site-2 can be deployed at any time later within a Holodeck environment via the VLC CLI. Adding the second site adds an additional instance of Cloud Builder and additional nested ESXi hosts. VLC-Holo-Site-2 connects to the second internal leg of the Holo-Router on VLAN 20. Network access from the Holo-Console to VLC-Holo-Site-2 is via Holo-Router.

The figure below shows a logical view of the VLC-Holo-Site-2 configuration within a Holodeck Pod. The Site-2 configuration uses DNS domain vcf2.sddc.lab and VLAN 20-25

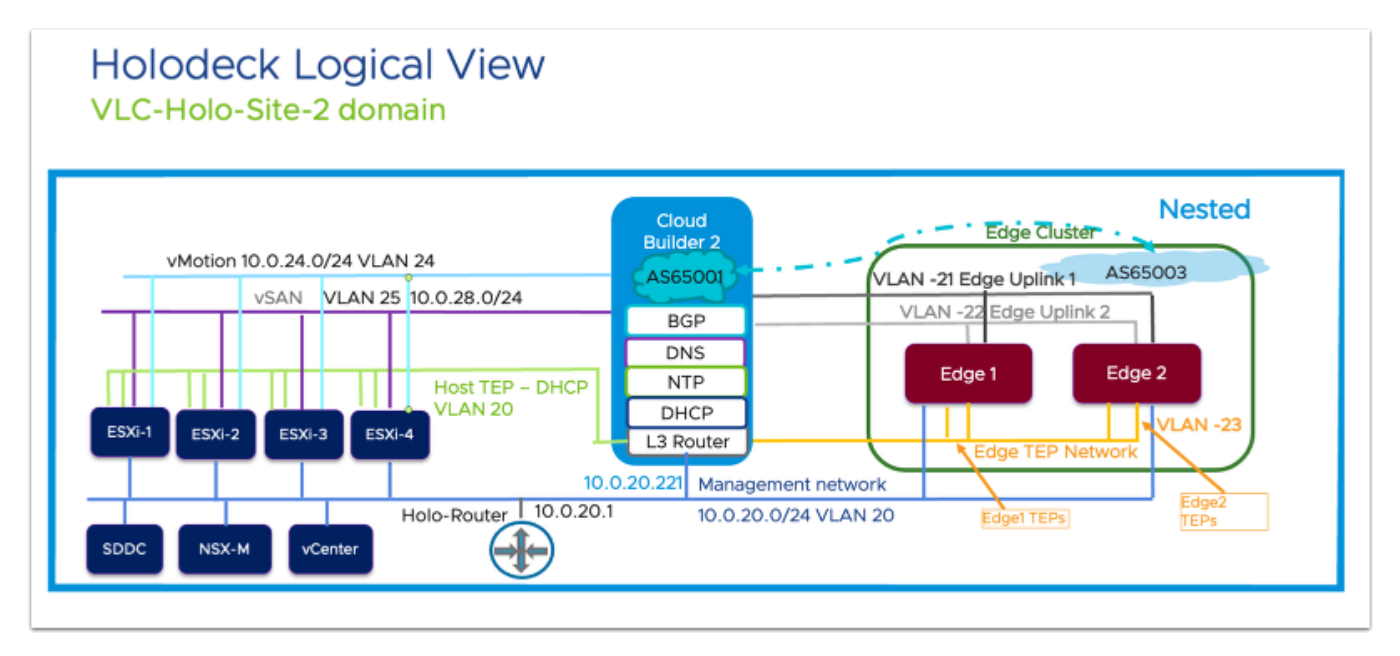

# Accessing Holodeck Environment

Users access to the Holodeck pod is via the Holo-Console. Access to Holo-Console is available via two paths:

Microsoft Remote Desktop Protocol (RDP) connection to the external IP of the Holo-Router. Holo-Router is configured to forward all RDP traffic to the instance of Holo-Console inside the pod.

- <u>Microsoft Remote Desktop Client for Mac</u>
- <u>Remote Desktop Client for Windows</u> (via Microsoft Store)

Access Holo-Console via ESXi host; by using the tools native to an ESXi host access to the desktop of the Holo-Console is simple.

- Browser console (native to vSphere Client)
- VMware Remote Console (Requires VMware Customer Connect login)

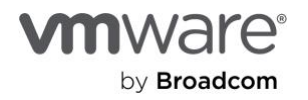

# ESXi Host Sizing

- Good (One Single-Site Environment):
  - Single ESXi host with 16 cores,
  - o 384gb memory
  - o 3.5TB SSD/NVME
- Better (Two Single-Site Environments or One Dual-Site Environment):
  - Single ESXi host with 32 cores
  - o 768gb memory
  - 7 TB SSD/NVME
- Best (Four or more Sites):
  - Single ESXi host with 64+ cores
  - o 2.0TB memory
  - 14 TB SSD/NVME

# ESXi Host Configuration

Running vSphere 7.0U3 or 8.0x

- Stand-alone non vCenter Server managed host or single host cluster managed by a vCenter server instance Multi host clusters are NOT supported in this release due to requiring physical VLAN support
- Virtual Standard switch and port groups configured per guidelines
- Holo-Build host (system used to create custom Holo-Console ISO)
  - Windows 2019 host or VM with local access to ESXI hosts used for Holodeck + internet access to download software. (This package has been tested on Microsoft Windows Server 2019 only)
  - o 400GB free disk space
- External/Customer networks required
- ESXi host management IP (one per host)
- Holo-Router external IP address per Holodeck Environment

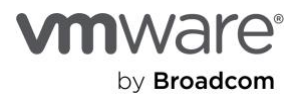

# Prepare Physical ESXi for Holodeck Networking

# Configuring Holodeck Networking on VMware ESXi Host

# Overview

Each Holodeck environment requires an isolated (no uplinks) vSphere Standard Switch and corresponding Port Groups. If the user expects to deploy a dual site configuration, a second Switch/Port Group pair needs to be deployed for that instance.

# **Pre-Requisites**

External facing Port Group configured with an IP address available for each Holodeck environment to be deployed on this host.

# ESXi Host Networking Configuration

This task describes the process for configuring a vSwitch called VLC-A and a port group called VLC-A-PG, which would typically be used for the Site-1 configuration within the pod, and vSwitch VLC-A2 with port group VLC-A2-PG for Site-2.

Note: Adding the second switch and port group for Site-2 is recommended even if you do not initially deploy the second site within the pod.

# Configure vSphere Standard Switches for Nested Networking

- 1. Create a standard switch called VLC-A and MTU 8000.
- 2. Remove the uplink by clicking on the **X** on the uplink.

| τυ           | 8000            |
|--------------|-----------------|
|              |                 |
| nk discovery | Click to expand |
| ecurity      | Click to expand |

3. Verify the settings and click Add

Repeat steps 1-3 to create vSphere Standard Switch VLC-A2 for the second site in the pod

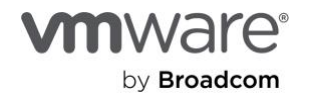

# Configure VLC Port Groups

- 1. Add a new Port Group
- 2. Name the Port Group *VLC-A-PG*
- 3. Set VLAN ID to 4095
- 4. Set virtual switch to VLC-A
- 5. Open security and set all to accept
- 6. Click Add

.

| <u> A</u> dd port group - VLC-A-PG |                                          |
|------------------------------------|------------------------------------------|
| Name                               | VLC-A-PG                                 |
| VLAN ID                            | 4095                                     |
| Virtual switch                     | VLC-A ~                                  |
| ▼ Security                         |                                          |
| Promiscuous mode                   | Occept OReject OInherit from vSwitch     |
| MAC address changes                | ● Accept ① Reject ○ Inherit from vSwitch |
| Forged transmits                   | ● Accept ① Reject ○ Inherit from vSwitch |
|                                    |                                          |
|                                    | Add Cancel                               |

Repeat steps 1-6 for Port Group VLC-A2-PG on Virtual Switch VLC-A2 to support addition of Site 2 in the pod

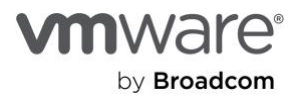

# Build Holo-Console Custom ISO

Interaction with the VLC Holodeck Standard configuration is done through a virtual machine referred to as the *Holo-Console*. This VM is a specifically configured Microsoft Windows Server 2019 based VM deployed inside the Holodeck instance. Each Holodeck instance deployed must contain one Holo-Console.

Note: A single Holodeck instance(pod) can have site-1 and site-2 configurations. Only one instance of Holo-Console is required for a dual site Holodeck configuration

# Stage Software to Build Host

# Overview

This section details downloading and staging software components on to a Build host used bootstrap the Holodeck deployment.

# Prerequisites

A Microsoft Windows Server 2019-based system with Internet access Local access to Holodeck ESXi hosts Minimum of 250 GB of free space available

# Disclaimer

The Holodeck Toolkit is a non-supported tool that deploys VMware Cloud Foundation in a nested environment. While this configuration works for testing and demo, it is not supported by VMware GSS. Use of this software is at your own risk. This software should only be used in a non-production lab environment.

# Download the Required Software

Upon completion of this task, all the required software will be downloaded in preparation for the creation of the Holo-Console ISO image

# Access the Holodeck Toolkit Intake Form

Navigate and complete <u>Holodeck Toolkit Intake form</u> Follow the link in the intake form to download the **Holodeck-Toolkit-v52.zip** file to C:\Users\Administrator\Downloads

# Download remaining software to the Holo-Build host

Download the following packages to C:\Users\Administrator\Downloads

- Microsoft Server 2019 Desktop Experience (Eval copy with 6 month expiration)
- Latest Powershell 7.x
- <u>Google Chrome Standalone</u> (Download standalone EXE package via "Need the Chrome installer? Download here")
- Latest PuTTY SSH Client MSI
- <u>Notepad ++ 8.5.4</u>
- Latest VMware PowerVCF zip file
- Latest VMware Power Validated Solutions Module zip file

The following software will require a login to Broadcom Support (support.broadcom.com) and entitlements to the software.

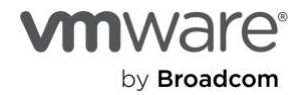

- <u>Latest VMware VMTools package</u> Download VMware Tools for Windows, 64-bit in-guest installer (Please unzip and put the executable in the base downloads folder)
- Latest VMware PowerCLI zip file Requires PowerCLI 13 or higher
- VMware OVFtool 4.6.3 Download 64 Bit Windows Installer \*\* Must use OVFTool 4.6.3 MSI file, not zip \*\*
- <u>VMware Cloud Foundation 5.2 Cloud Builder OVA</u> Expand VMware Cloud Foundation 5.2 and browse to latest release to download the OVA
- VMware Aria Suite Lifecycle 8.18.0 Easy Installer for Automation & vIDM

# Unzip VCF Lab Constructor

1. Unzip *Holodeck-Toolkit-v52.zip* (downloaded from link after successful form completion) into the C:\Users\Administrator\Downloads directory

🔶 📲 Extract Compressed (Zipped) Folders

# Select a Destination and Extract Files

Files will be extracted to this folder:

C:\Users\Administrator\Downloads\

Show extracted files when complete

| [ | Extract | Cancel |  |
|---|---------|--------|--|
|   |         |        |  |

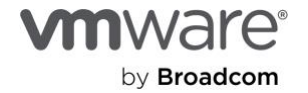

Х

Browse...

# Prepare Configuration files for Custom ISO

There are three different files that are important to validate and update prior to building the custom ISO for the Holodeck Console: createlSO.ps1, additionalfiles.txt, additionalcommands.bat

# Validate/Update createISO.ps1

- 1. Navigate to C:\Users\Administrator\Downloads\holodeck-standard-main\Holo-Console
- 2. Open createISO.ps1
- 3. Validate the filenames in the default createISO.ps1 match the downloaded file names. In cases where newer versions of files are downloaded, update the file names in createISO.ps1.

| Holo-Co | nnsole > 📐 createISO.ps1                                                                                                    |
|---------|----------------------------------------------------------------------------------------------------|
| 1 ~     | \$HoloConsoleParams = 👰                                                                                                    |
| 2       | addHostsFile = "C:\Users\Administrator\Downloads\holodeck-standard-main\Holo-Console\holoHosts.txt"                                |
| 3       | <pre>addCmdsFile = "C:\Users\Administrator\Downloads\holodeck-standard-main\Holo-Console\additionalcommands.bat"</pre>             |
| 4       | <pre>addFilesFile = "C:\Users\Administrator\Downloads\holodeck-standard-main\Holo-Console\additionalfiles.txt"</pre>               |
| 5       | <pre>bookMarksFile = "C:\Users\Administrator\Downloads\holodeck-standard-main\Holo-Console\bookmarks.json"</pre>                   |
| 6       | <pre>chromeInstallerExeLoc = "C:\Users\Administrator\Downloads\ChromeStandaloneSetup64.exe"</pre>                                  |
| 7       | <pre>cloudBuilderISOLoc = "C:\Users\Administrator\Downloads\VMware-Cloud-Builder-5.2.0.0-24108943_0VF10.ova"</pre>                 |
| 8       | <pre>holodeckZipLoc = "C:\Users\Administrator\Downloads\Holodeck-Toolkit-v52.zip"</pre>                                            |
| 9       | <pre>lcmInstallOVALoc = "C:\Users\Administrator\Downloads\VMware-Aria-Automation-Lifecycle-Installer-24029606.iso"</pre>           |
| 10      | <pre>ovfToolMsiLoc = "C:\Users\Administrator\Downloads\VMware-ovftool-4.6.3-24031167-win.x86_64.msi"</pre>                         |
| 11      | <pre>powerCLIZipLoc = "C:\Users\Administrator\Downloads\VMware-PowerCLI-13.3.0-24145081.zip"</pre>                                 |
| 12      | <pre>powerVCFZipLoc = "C:\Users\Administrator\Downloads\powershell-module-for-vmware-cloud-foundation-main.zip"</pre>              |
| 13      | <pre>powerVSZipLoc = "C:\users\Administrator\Downloads\power-validated-solutions-for-cloud-foundation-main.zip"</pre>              |
| 14      | <pre>puttyMSILoc = "C:\users\Administrator\Downloads\putty-64bit-2024-07-14-installer.msi"</pre>                                   |
| 15      | <pre>vmToolsExeLoc = "C:\Users\Administrator\Downloads\VMware-tools-12.4.5-23787635-x86_64.exe"</pre>                              |
| 16      | <pre>winIsoLoc = "C:\Users\Administrator\Downloads\17763.737.190906-2324.rs5_release_svc_refresh_SERVER_EVAL_x64FRE_en-us_1.</pre> |
| 17      | isoRole = "AD"                                                                                                    |

- 4. Leave the license key fields blank in release 5.2 for VCF evaluation mode
  - esxLicense (vSphere)
  - nsxLicense (NSX)
  - vcLicense (vCenter Server)
  - vsanLicense (vSAN)
- 5. Save createlSO.ps1

Note: the last set of variables is the default for the Holodeck configuration and should not be changed.

```
winIsoLoc = "C:\Users\Administrator\Downloads\17763.737.190906-2324.rs5_release_svc_refresh_SERVER_EVAL_x64FRE_en-us
16
         isoRole = "AD"
17
         esxLicense = ""
18
        nsxLicense = ""
19
        vcLicense = ""
20
        vsanLicense = ""
21
     compName = "vcfad"
22
      compIn = "10.0.0.201"
compSubnet = "255.255.255.0"
23
24
        compGw = "10.0.0.221"
25
        compVlan = "10"
26
27
        compDNSFwd = "10.0.0.221"
        adDomain = "vcf.holo.lab"
28
29
         adminPass = "VMware123!"
30
31
32
     .$PSScriptRoot\autoJump.ps1 @HoloConsoleParams
```

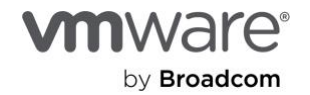

# Validate additionalfiles.txt customization file

Powershell 7.x and Notepad++ is copied into the ISO using the **additionalfiles.txt** customization file. If you are not using Powershell version 7.4.5 or Notepad++ version 8.5.4 it will need to be updated here. This customization file also copies the SDDC Commander custom wallpaper and PowerShell script to do the customization into the console. This is a very handy feature if you need to make files available in each deployed console.

| 1 | C:\Users\Administrator\Downloads\holodeck-standard-main\Holo-Console\README.md                         |  |
|---|----------------------------------------------------------------------------------------------------|--|
| 2 | C:\Users\Administrator\Downloads\holodeck-standard-main\Holo-Console\sddccommander_vcf_wide_design.png |  |
| 3 | C:\Users\Administrator\Downloads\holodeck-standard-main\Holo-Console\setwallpaper.ps1                  |  |
| 4 | C:\Users\Administrator\Downloads\npp.8.5.4.Installer.x64.exe                                           |  |
| 5 | C:\Users\Administrator\Downloads\PowerShell-7.4.4-win-x64.msi                                          |  |
| 6 |                                                                                                    |  |

# Validate additional commands.bat customization file

Both PowerShell and Notepad++ is deployed in the Holo-Console using the **additionalcommands.bat** customization file. Commands placed here are run at the very last step of automated Holo-Console deploy.

Any files placed in the ISO via additionalfiles.txt are accessible at %WINDIR%\Setup\Scripts\ when this script is run. This is also a very handy feature for customizing Holo-Console deployment.

Note: If using a version of Notepad++ other than 8.5.4 or PowerShell version 7.4.4 an update to the installer filename is required here as well.

| Holo-C | Console > 📲 additionalcommands.bat                                                                         |
|--------|----------------------------------------------------------------------------------------------------|
| 13     | :: Runs a powershell script to set wallpaper                                                               |
| 14     | ::                                                                                                    |
| 15     | %WINDIR%\system32\WindowsPowerShell\v1.0\powershell.exe -c %WINDIR%\Setup\Scripts\setwallpaper.ps1         |
| 16     | ::                                                                                                    |
| 17     | :: Install new version of Powershell using the MSI installer with "quiet" switch and "no restart".         |
| 18     | ::                                                                                                    |
| 19     | msiexec.exe /package %WINDIR%\Setup\Scripts\PowerShell-7.4.4-win-x64.msi /quiet ADD_EXPLORER_CONTEXT_MENU  |
| 20     | 11 I I I I I I I I I I I I I I I I I I                                                                     |
| 21     |                                                                                                    |
| 22     | :: Futher Examples                                                                                         |
| 23     | :: You will need to download the binaries/installer for additional software and ensure it is copied to the |
| 24     | ::                                                                                                    |
| 25     | :: Example - Install Notepad ++ using the executable installer with "Silent" switch                        |
| 26     | ::                                                                                                    |
| 27     | %WINDIR%\Setup\Scripts\npp.8.5.4.Installer.x64.exe /S                                                      |
| 28     | ::                                                                                                    |

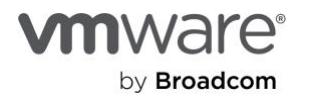

# Holo-Console ISO Creation

This step uses PowerShell Automation to create a custom ISO that will provide complete hands-off deployment of Holo-Console. The following steps are performed to create the Holo-Console ISO after the customization files were validated in previous sections

1. Open a PowerShell window

### Note: Ensure a 64 bit PowerShell session is used versus an X86 session.

- 2. Change directories to C:\Users\Administrator\Downloads\holodeck-standard-main\Holo-Console
- 3. Run .\createISO.ps1

| Administrator:                                                                                                    | Windows PowerShell                                                                                                    |                                                                                                    |                                                                                                    |                                                             | – 🗆 X                                                                |
|----------------------------------------------------------------------------------------------------|----------------------------------------------------------------------------------------------------|----------------------------------------------------------------------------------------------------|----------------------------------------------------------------------------------------------------|-------------------------------------------------------------|----------------------------------------------------------------------|
| PS C:\Users\Adm<br>05:25:41 :> Clea                                                                                                    | inistrator\Downloads<br>aning out Temp dir                                                                                                    | \holodeck-standard-main5                                                                                                    | .1.1\holodeck-standar                                                                                       | ∙d-main\Holo-Consc                                          | le> .\createISO.ps1                                                  |
| 05:25:41 :> Star<br>Holo-Console\Ter                                                                                                    | rt extracting ISO to                                                                                                    | C:\Users\Administrator\                                                                                                    | Downloads\holodeck-st                                                                                       | andard-main5.1.1\                                           | holodeck-standard-main∖                                              |
| 05:25:43 :> Ext<br>E_en-us_1.iso'<br>\ISO'<br>05:26:15 :> Ext                                                                                                    | mpiloo<br>racting 'C:\Users\Ad<br>to 'C:\Users\Adminis<br>raction complete                                                                                                    | ministrator\Downloads\17<br>trator\Downloads\holodec                                                                                                    | 763.737.190906-2324.r<br>k-standard-main5.1.1\                                                              | s5_release_svc_re<br>holodeck-standard                      | fresh_SERVER_EVAL_x64FR<br>-main\Holo-Console\temp                   |
| Directory: 0<br>O∖sources\\$0                                                                                                    | C:\Users\Administrat<br>DEM\$\\$\$\Setup                                                                                                    | or\Downloads\holodeck-st                                                                                                    | andard-main5.1.1\holo                                                                                       | deck-standard-mai                                           | n\Holo-Console\Temp\IS                                               |
| Mode                                                                                                    | LastWriteTime                                                                                                    | Length Name                                                                                                    |                                                                                                    |                                                             |                                                                      |
| d<br>05:26:16 :> Ext<br>5.1.1\holodeck<br>05:26:19 :> Add<br>05:26:19 :> Ext<br>5.1.1\holodeck<br>05:26:21 :> Add<br>05:26:21 :> Cop<br>05:26:41 :> Cop<br>05:26:41 :> Cop<br>05:29:18 :> Cop<br>05:31:09 :> Cop<br>05:31:09 :> Cop<br>05:31:10 :> Cre<br>05:37:24 :> ISO<br>Directory: 0 | 4/6/2024 5:26 AM<br>racting holodeck-sta<br>standard-main\Holo-C<br>ing License keys to<br>racting holodeck-sta<br>standard-main\Holo-C<br>ing License keys to<br>ating VLC.zip<br>ying hosts file<br>ying additional spec<br>ying Cloudbuilder IS<br>ying cloudbuilder IS<br>ying vRealize LCM In<br>ying and creating in<br>tomize and move file<br>ate custom ISO<br>creation Complete<br>C:\Users\Administrat | Scripts<br>ndard-main\VLC-Holo-Site<br>onsole\Temp\VLC<br>Holo-Site-1-vcf-ems-publ<br>ndard-main\VLC-Holo-Site<br>onsole\Temp\VLC<br>Holo-Site-2-vcf-ems-publ<br>ified files<br>0 (large)<br>staller (large)<br>stall script for default<br>s to appropriate location<br>or\Downloads\holodeck-st | -1 to C:\Users\Admini<br>ic.json<br>-2 to C:\Users\Admini<br>ic.json<br>apps<br>ns<br>andard-main5.1.1\holo | strator\Downloads<br>strator\Downloads<br>deck-standard-mai | \holodeck-standard-main<br>\holodeck-standard-main<br>n\Holo-Console |
| lode                                                                                                    | LastWriteT <u>i</u> me                                                                                                    | Length Name                                                                                                    |                                                                                                    |                                                             |                                                                      |
| a<br>Press Enter to                                                                                                    | 4/6/2024 5:37 AM<br>continue:                                                                                                    | <br>60469870592 CustomWind                                                                                                    | ows-053110.iso                                                                                              |                                                             |                                                                      |

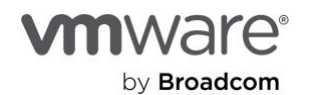

The final file size with Cloud Builder and VRA Easy Installer in the ISO is approximately 60GB. This file takes approximately 10 to 15 minutes to generate. The ISO file generated is located under C:\Users\Administrator\Downloads\holodeck-standard-main\Holo-Console with a filename similar to **"CustomWindows-XXXXXX.iso"** 

4. Rename the ISO to something more descriptive. In this example we use Holo-Console-5.2.iso

| s PC > Downloads > holodeck-standard-main | n5.2 > holodeck-standa | rd-main > Holo-Con | sole >     |
|-------------------------------------------|------------------------|--------------------|------------|
| Name                                      | Date modified          | Туре               | Size       |
| 📙 temp                                    | 7/26/2024 9:10 AM      | File folder        |            |
| additionalcommands.bat                    | 7/23/2024 2:02 PM      | Windows Batch File | 2 KB       |
| additionalfiles.txt                       | 7/23/2024 11:20 AM     | Text Document      | 1 KB       |
| autoJump.ps1                              | 7/25/2024 2:06 PM      | PowerShell Source  | 57 KB      |
| 🔟 bookmarks.json                          | 7/25/2024 3:14 PM      | JSON Source File   | 4 KB       |
| createlSO.ps1                             | 7/18/2024 11:08 AM     | PowerShell Source  | 3 KB       |
|                                           | 7/25/2024 2.00 PM      | Text Document      | 17 КО      |
| Holo-Console-5.2.iso                      | 7/26/2024 9:15 AM      | Disc Image File    | 55,516,096 |
| The internet state                        | 7/23/2024 2.00 PIVI    | Text Document      | 2 KD       |
| README.md                                 | 7/25/2024 2:06 PM      | Markdown Source    | 5 KB       |
| sddccommander_vcf_wide_design.png         | 7/25/2024 2:06 PM      | PNG File           | 2,185 KB   |
| setwallpaper.ps1                          | 7/25/2024 2:06 PM      | PowerShell Source  | 2 KB       |

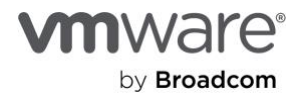

# Staging of Holo-Console ISO to ESXi Host

After the Holo-Console customer ISO image has been created, it needs to be moved to a datastore accessible by the ESXi host to create a Holo-Console VM.

The following steps are performed move the ISO to ESXi local storage.

- 1. Using the vSphere Web UI, connect to the ESXi server
- 2. Select an appropriate datastore with enough spare capacity to host the Holo-Console custom ISO image
- 3. Open the Datastore Browser for the selected datastore
- 4. Select Upload
- 5. Select the Holo-Console-52.iso file (or your custom name) under C:\Users\Administrator\Downloads\holodeckstandard-main\Holo-Console

| -VCF    | 🚱 Open                                                                                                    |                                                                                                    |                                                                                                    | ×                                                                                     |
|---------|----------------------------------------------------------------------------------------------------|----------------------------------------------------------------------------------------------------|----------------------------------------------------------------------------------------------------|---------------------------------------------------------------------------------------|
| SW-Repo | $\leftarrow$ $\rightarrow$ $\vee$ $\Uparrow$ 🔁 « holodeck-standard-main » Holo-Console »                                                                                                    | ٽ ~                                                                                                    | Search Holo-Conso                                                                                                    | le p                                                                                  |
|         | Organize 🔻 New folder                                                                                                    |                                                                                                    | 833                                                                                                    | - 🔳 🕜                                                                                 |
|         | Holo-Console       Name         VLC-Holo-Site-1       additionalfiles.txt         VLC-Holo-Site-1       bookmarks.json         This PC       createlSO.ps1         3D Objects       Help.txt         Documents       holoHosts.txt         Downloads       sddccommander_vcf_wide_design.png | Date modified           7/23/2024 11:20 AM           7/25/2024 2:06 PM           7/25/2024 3:14 PM           7/18/2024 11:08 AM           7/25/2024 2:06 PM           7/26/2024 9:15 AM           7/25/2024 2:06 PM           7/25/2024 2:06 PM           7/25/2024 2:06 PM           7/25/2024 2:06 PM | Type<br>Text Document<br>PowerShell Source<br>JSON Source File<br>PowerShell Source<br>Text Document<br>Disc Image File<br>Text Document<br>Markdown Source<br>PNG File | Size 1 K8<br>57 K8<br>4 K8<br>3 K8<br>17 K8<br>55,516,096<br>2 K8<br>5 K8<br>2,185 K8 |
|         | Music v <                                                                                                    | 7/23/2024 2:00 PW                                                                                                    | PING File                                                                                                    | 2,103 KB                                                                              |

- 6. Due to file size, this can take 15 minutes or more
- 7. Wait for the upload to complete successfully
- 8. Close the Datastore Browser

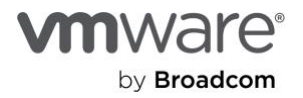

# **Deploy Holo-Console**

# Holodeck Holo-Console Deployment

This section details the deployment of the Holo-Console for a Holodeck Toolkit environment.

# Prerequisites

Holo-Console ISO has been created and staged to the ESXi host

# Deploy Holo-Console

The following steps are performed to bring up a unique instance of Holo-Console. These instructions show the deployment of a Holo-Console called Holo-A-Console. As other Holo-Consoles may need to be deployed to support additional Holodeck pods, the names for the Holo-Console VMs will vary.

# **Deploy Holo-Console**

- 1. On the vSphere Client, click Virtual Machines Create/Register VM
- 2. Select Create a new virtual machine
- 3. Click Next

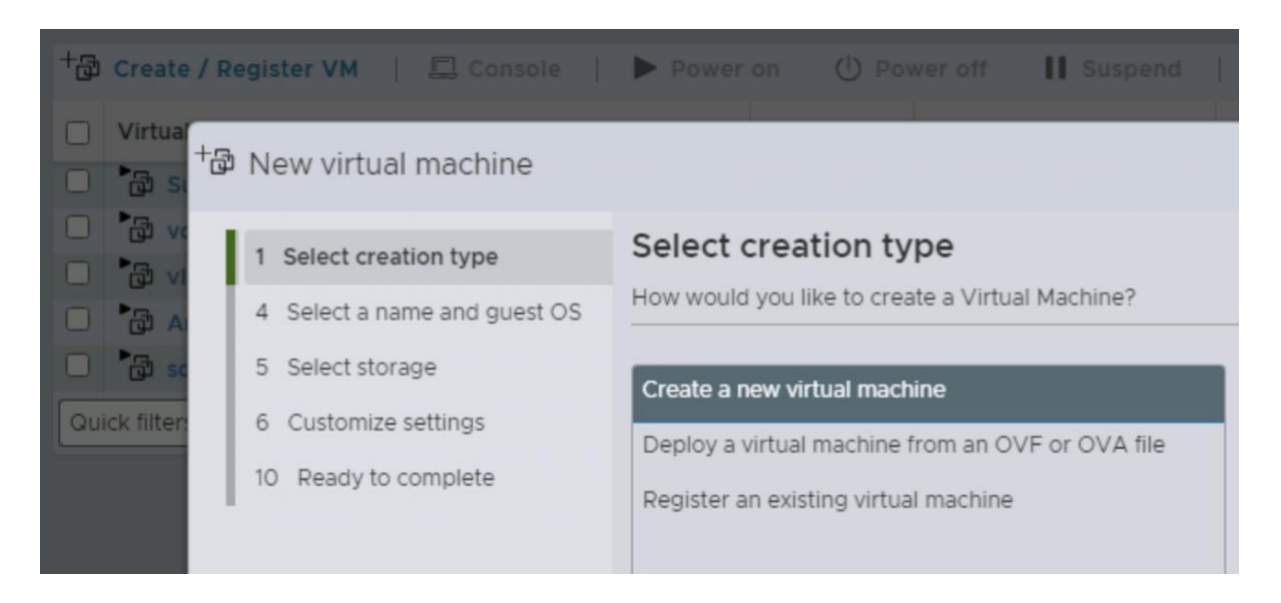

- 4. Set VM Name. This example uses the name Holo-A-Console-52
- 5. Set the Guest OS Family to Windows and the Guest OS Version to Microsoft Windows Server 2019 (64-bit)

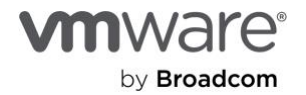

| 🖗 New virtual machine - Holo-A-Console-52 (ESXi 8.0 U2 virtual machine)      |                                                                                                    |                                                 |  |  |  |  |
|------------------------------------------------------------------------------|----------------------------------------------------------------------------------------------------|-------------------------------------------------|--|--|--|--|
| <ol> <li>Select creation type</li> <li>Select a name and guest OS</li> </ol> | Select a name and guest OS Specify a unique name and OS                                                                                                    |                                                 |  |  |  |  |
| 5 Select storage<br>6 Customize settings                                     | Name<br>Holo-A-Console-52                                                                                                    |                                                 |  |  |  |  |
| 10 Ready to complete                                                         | Virtual machine names can contain up to 80 characters and they must be unique within each ESXi instance.<br>Identifying the guest operating system here allows the wizard to provide the appropriate defaults for the operating system installation. |                                                 |  |  |  |  |
|                                                                              | Compatibility                                                                                                    | ESXi 8.0 U2 virtual machine V                   |  |  |  |  |
|                                                                              | Guest OS family                                                                                                    | Windows ~                                       |  |  |  |  |
|                                                                              | Guest OS version                                                                                                    | Microsoft Windows Server 2019 (64-bit)          |  |  |  |  |
|                                                                              |                                                                                                    | Enable Windows Virtualization Based Security () |  |  |  |  |
|                                                                              |                                                                                                    | CANCEL BACK NEXT FINISH                         |  |  |  |  |

- 6. Click Next
- 7. Select a datastore with sufficient free space to host approximately 200GB available
- 8. Click Next

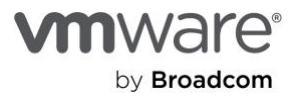

- 9. In the Customize Settings, changes need to be made to three areas
  - A. Hard Disk 1 object needs size to be increased to 250 GB
  - B. Network Adapter 1 object expand the settings
    - 1. Select the port group created earlier in Physical ESXi setup VLC-A-PG port group.
    - 2. Put a checkmark for the Status to Connect at power on
    - 3. Set the Adapter Type to VMXNET3
  - C. CD/DVD Drive 1 object
    - 1. Select Datastore ISO file
    - 2. Browse to the Holo-Console-52.iso that was uploaded earier
    - 3. Put a checkmark for the Status to Connect at power on

| Customize settings<br>Configure the virtual machine hardware and virtual machine additional options |                                       |  |  |  |  |  |
|----------------------------------------------------------------------------------------------------|---------------------------------------|--|--|--|--|--|
| Vistual Handware VM Ontions                                                                         |                                       |  |  |  |  |  |
| Virtual Hardware VM Options                                                                         |                                       |  |  |  |  |  |
| 🚍 Add hard disk 🦳 🚊 Add netword                                                                     | k adapter 📰 Add other device          |  |  |  |  |  |
| > 💭 CPU 🛕                                                                                           | 2 ~ 🕚                                 |  |  |  |  |  |
| > 🎟 Memory 🔔                                                                                        | 4096 MB ~                             |  |  |  |  |  |
| > 🕞 Hard disk 1 🔔                                                                                   | 250 GB ~ ×                            |  |  |  |  |  |
| > 🗲 SCSI Controller 0                                                                               | LSI Logic SAS ~ ×                     |  |  |  |  |  |
| SATA Controller 0                                                                                   | ×                                     |  |  |  |  |  |
| ⊷ USB controller 1                                                                                  | USB 3.1 ~                             |  |  |  |  |  |
|                                                                                                    | ×                                     |  |  |  |  |  |
| ∽ 😇 Network Adapter 1                                                                               | VLC-A-PG ~ ×                          |  |  |  |  |  |
| Status                                                                                              | Connect at power on                   |  |  |  |  |  |
| Adapter Type                                                                                        | VMXNET 3 ~                            |  |  |  |  |  |
| MAC Address                                                                                         | Automatic Y 00:00:00:00:00            |  |  |  |  |  |
| > 🚱 CD/DVD Drive 1                                                                                  | Datastore ISO file   Connect  Connect |  |  |  |  |  |
|                                                                                                    |                                       |  |  |  |  |  |

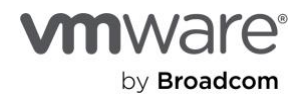

- 10. Click Next to go to the Ready to Complete page
- 11. Click Finish
- 12. Select the newly created VM (Holo-A-Console-52)
- 13. Click on Power On

| +6 | Create / Register VM |   | 🖾 Console | Power | on     | Ú   | Sh |
|----|----------------------|---|-----------|-------|--------|-----|----|
|    | Virtual machine      |   |           | ~     | Status |     | ~  |
|    | 🗟 Holo-A-Console-52  | 2 |           |       | 🔗 No   | rma | 1  |

The Holo-Console will be deployed and configured automatically. This takes about 30 minutes to complete. The console will reboot several times during setup. When finished, the Holo-Console desktop will look like this

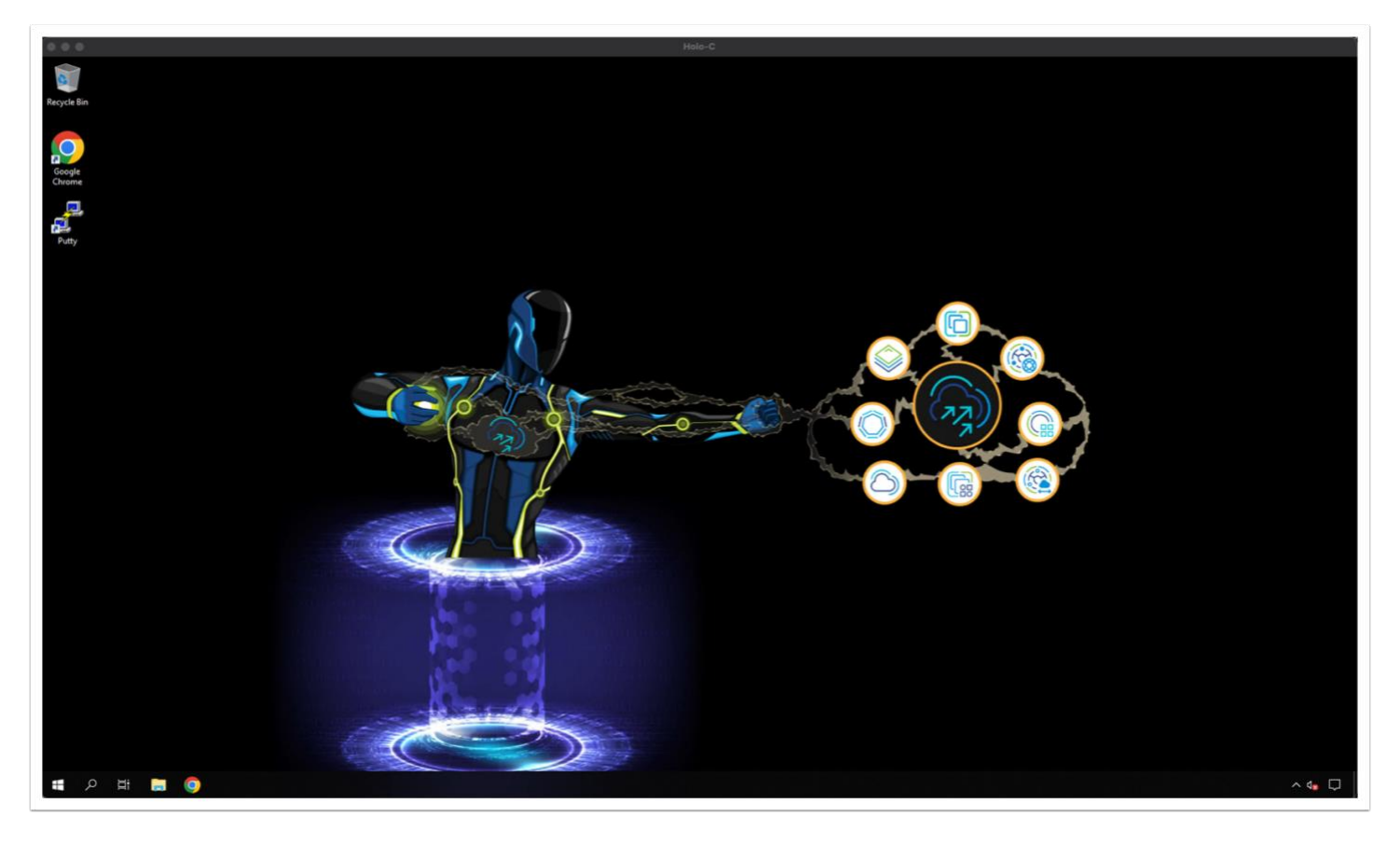

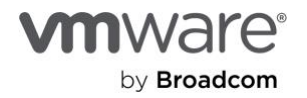

# Deploy Holo-Router 2.0

The Holo-Router VM is deployed on the physical ESXi host to the same Port Group set as the corresponding Holo-Console. It can be deployed using the vCenter client or the vSphere client. This example demonstrates the use of the vSphere Client to deploy the OVA to the physical ESXi host. The Holo-Router can be deployed while the Holo-Console is building. This section details the deployment of the Holo-Router v2.0VM. The Holo-Router provides:

- External connectivity for a Holodeck environment
- RDP port forwarding from external network to Holo-Console
- Squid proxy functionality for outbound connections
- Routing between Holo-Site-1 and Holo-Site-2 inside a Holodeck environment

# Prerequisites

- External facing port group
- External IP, netmask and gateway information
- Site-1 and Site-2 Port Groups for this Holodeck environment

# Provision the Holo-Router Virtual Machine

- 1. Using the vSphere Web client, login to the ESXi host
- 2. Click Create/Register VM
- 3. Choose Deploy a virtual machine from an OVF or OVA file
- 4. Click Next

# New virtual machine Select creation type Select OVF and VMDK files Select storage License agreements Deployment options Additional settings Ready to complete

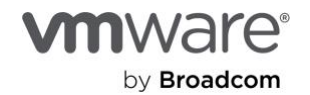

- 5. Name the router Holo-x-Router. (This example uses Holo-A-Router)
- 6. Click to select files and select the C:\Users\Administrator\Downloads\holodeck-standard-main\HoloRouter-2.0.ova file
- 7. Click Next

| Select OVF and VMDK files                                                                                |  |  |  |  |
|----------------------------------------------------------------------------------------------------|--|--|--|--|
| Select the OVF and VMDK files or OVA for the VM you would like to deploy                                 |  |  |  |  |
| Enter a name for the virtual machine.                                                                    |  |  |  |  |
| Holo-A-Router                                                                                            |  |  |  |  |
| Virtual machine names can contain up to 80 characters and they must be unique within each ESXi instance. |  |  |  |  |
|                                                                                                    |  |  |  |  |
|                                                                                                    |  |  |  |  |
|                                                                                                    |  |  |  |  |
| × Im HoloRouter-2.0.ova                                                                                  |  |  |  |  |
|                                                                                                    |  |  |  |  |
|                                                                                                    |  |  |  |  |
|                                                                                                    |  |  |  |  |

- 8. The Holo-Router VM takes less than 2GB on disk. Select an appropriate storage with enough available capacity
- 9. Click Next
- 10. Agree to the EULA
- 11. Click Next

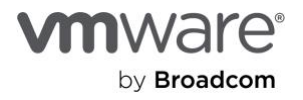

- 12. Deployment Options: Add network mappings appropriate for environment (example uses port groups from earlier)
  - A. **ExternalNet:** Select **VMware Network** (externally accessible port group typically created during ESXi installation)
  - B. Site\_1\_Net: Select VLC-A-PG from drop down
  - C. Site\_2\_Net: Select VLC-A2-PG from drop. down

Note: If second site is not intended, deploying the Holo-Router to connect to both port groups is recommended.

- 13. Deployment Options: Leave Disk Provisioning to Thin
- 14. Deployment Options: Lease Power on automatically checked
- 15. Click Next to continue.

| Deployment options        |                                         |                                         |   |  |  |  |
|---------------------------|-----------------------------------------|-----------------------------------------|---|--|--|--|
| Select deployment options |                                         |                                         |   |  |  |  |
| Network mappings          | ExternalNet<br>Site_1_Net<br>Site_2_Net | VMware Network<br>VLC-A-PG<br>VLC-A2-PG | ~ |  |  |  |
| Disk provisioning         | Thin O Thi                              | ck                                      |   |  |  |  |
| Power on automatically    |                                         |                                         |   |  |  |  |
|                           |                                         |                                         |   |  |  |  |

- 16. Click the arrow to access the Options attributes
- 17. Provide the appropriate values for the following attributes:
  - A. External IP
  - B. External Subnet Mask
  - C. External gateway

### Note: Do not change any fields other than the three External fields

| Additional settings              |                 |   |
|----------------------------------|-----------------|---|
| Additional properties for the VM |                 |   |
|                                  |                 |   |
| ∨ Options                        |                 |   |
| External IP                      | 10.203.45.68    | 0 |
| External Subnet                  | 255.255.255.240 | 0 |
| External_Gateway                 | 10.203.45.70    | 0 |
| Site 1 VLAN                      | 10              | 0 |
| Site 1 IP                        | 10.0.0.1        | 0 |

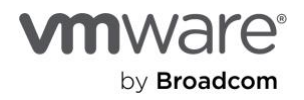

### 18. Click Next

19. Review the settings and click **Finish** 

Note: It should take about 5 minutes from the time the Finish button is clicked until router is up and running

| <ol> <li>Select creation type</li> <li>Select OVF and VMDK files</li> </ol> | Ready to complete<br>Review your settings selection be | fore finishing the wizard                                              |
|-----------------------------------------------------------------------------|--------------------------------------------------------|------------------------------------------------------------------------|
| Select storage                                                              | Product                                                | Photon OS                                                              |
| License agreements                                                          | VM Name                                                | Holo-A-Router                                                          |
| Deployment options                                                          | Files                                                  | HoloRouter-2.0-disk1.vmdk                                              |
| Additional settings                                                         | Datastore                                              | vcf-vsan                                                               |
| Ready to complete                                                           | Provisioning type                                      | Thin                                                                   |
|                                                                             | Network mappings                                       | ExternalNet: VMware Network,Site_1_Net: VLC-A-PG,Site_2_Net: VLC-A2-PG |
|                                                                             | Guest OS Name                                          | Unknown                                                                |
|                                                                             | > Properties                                           | Click to expand                                                        |
|                                                                             | Do not refresh your b                                  | rowser while this VM is being deployed.                                |

20. Open a console for the new Holo-A-Router VM; a login screen with configuration information will display when initialization is complete

Note: Ignore the following error while VM is still booting up

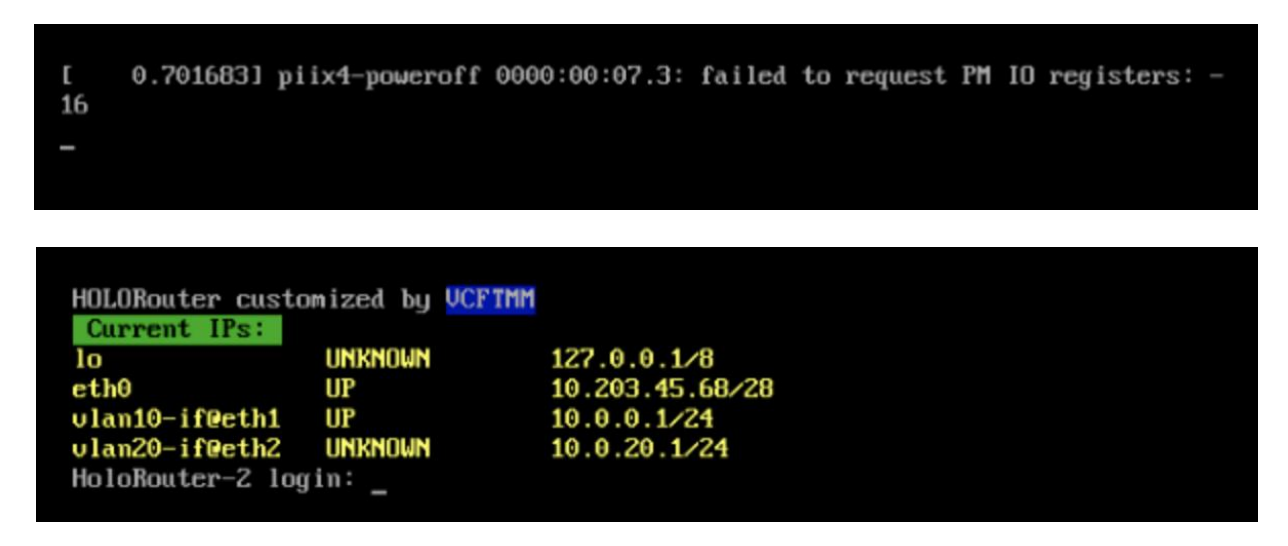

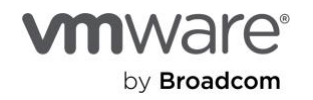

# Deploy VLC-Holo-Site-1 and VLC-Holo-Site-2 with VLC CLI

# Overview

This guide walks through the deployment of a nested lab on a single ESXi server using VMware Lab Constructor's (VLC) CLI for either a Single Site Environment (VLC-Holo-Site-1) or a Multi-Site Environment (VLC-Holo-Site-2) configuration. The multi-site environment will allow for some advanced use cases including HCX migrations and Aria automation to multiple data centers.

Note: Holodeck 5.2x Multi-site requires using the CLI deployment method for both sites.

# **Pre-requisites**

The IP address for the ESXi host or vCenter Server instance managing the single host vSphere.

- DNS services are not available inside the Holodeck environment until VLC deploys an instance of Cloud Builder.
- Multiple host clusters are not supported with the Holodeck toolkit

Deployed Holo-Console 5.2x (created via automation in the Holodeck tool kit)

Deployed Holo-Router 2.0 (default multisite configuration)

Note: Deploying VLC can only be performed from the Holo-Console deployed inside the environment. Tasks can be carried out by directly accessing the Holo-Console via the ESXi console option, or via RDP to the Holo-Router IP address.

# Edit VLC Holodeck configuration file(s)

The Holodeck INI file(s) used for command line mode must be modified with the ESXi server's specific information (i.e. IP, Datastore, PortGroup etc). The examples assume deploying the first site (VLC-Site-1) for named Holo-A1 which runs on port group VLC-A-PG; the second site (VLC-Site-2) would be named Holo-A2, and be connected to port group VLC-A2-PG

This section uses Notepad++ to configure a site-specific Holodeck configuration file. This example delineates the Holodeck standard configuration for Site-1. These exact same instructions can be applied to Site-2 by substituting the appropriate values.

- 1. On the Holo-Console, use the Windows File Manager to navigate to C:\VLC\VLC-Holo-Site-1
- 2. Open Holo-A1-52x.ini for editing
- 3. Configure per site variables
  - A. nestedVMPrefix: This defines the prefix to be used for all the VMs deployed by within this site.
  - B. **netName**: This specifies the name of the port group to be used for this specific site within a Holodeck instance. Each site requires a unique port group. Normal naming standards are similar to VLC-A-PG and VLC-A2-PG
  - C. ds: Datastore for this Site in a Holodeck instance.

Note: building sites in parallel can add significant storage performance impact. Consider different datastoresD. cluster: IP of Single host vSphere cluster. Holodeck 5.2x does not support multi host vSphere clusters.

Note: FQDN of vCenter Server controlling single host cluster must be added to the holoHosts file to populate windows local hosts on Holo-Console

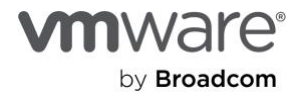

| 1              | ######### VLC iniConfigFile v5.2 #########                                                                         |
|----------------|----------------------------------------------------------------------------------------------------|
| 2              | ########## Holodeck 5.2 VLC-Holodeck-Standard-Main Site-1 configuration file ####################################  |
| 4              | ## <variables holodeck="" per="" set="" site=""> ##</variables>                                                    |
| 5<br>6         | # This will append a prefix to all VM's created by VLC<br>nestedVMPrefix=Holo-A1-52                                |
| 7<br>8         | Torres physical ESV: on monther infrastructure network                                                             |
| 9<br>10        | netName=VLC-A-PG                                                                                                   |
| 11<br>12<br>13 | # Datastore to deploy to on physical environment<br>ds=3.5T-NVME-1                                                 |
| 14             | # Single node vSphere Cluster to deploy to on physical vSphere environment, leave blank if target is a single ESXi |
| 15<br>16<br>17 | cluster=                                                                                                    |

- E. esxhost: IP of ESXi host (DNS resolution is not available before cloud builder is deployed.)
- F. username: user name for ESXI host or vCenter server. Typically root or administrator@vsphere.local
- G. password: This specifies the password for the ESXi host or vCenter Server
- H. labDNS: Provide IP of DNS server if 8.8.8.8 is not accessible. This example uses 10.172.40.1

| 18       | # Target physical FSXi or wCepter infrastructure - Must use IP #                          |
|----------|-------------------------------------------------------------------------------------------|
| 19       | esxhost=10.203.42.1                                                                       |
| 20<br>21 | t Target physical FSVi or wCenter infrastructure username                                 |
| 22       | username=root                                                                             |
| 23<br>24 | * Target physical FSVi or wCenter infrastructure password                                 |
| 25       | password=H01@123!                                                                         |
| 26<br>27 | Profines supermal DWS server beipful in certain situations when internal DNS must be used |
| 28       | labDNS=10.172.40.1                                                                        |
| 29       |                                                                                           |

- I. CBISOLoc: Defines the location of the Cloud Builder file to build the VCF instance
- J. addHostsJson: Defines the file for building additional hosts. In Holodeck 5.1 the first three hosts can be used for further automation. Any additional hosts will be instantiated and ready for host commissioning
- K. bringupAfterBuild: Defines whether VLC calls Cloudbuilder API to do automated deployment
- L. buildOPS: Defines what VLC does with the first three additional hosts created.

| 30                         | # Location of the Cloudbuilder OVA on the local filesystem                                                                                                    |
|----------------------------|----------------------------------------------------------------------------------------------------|
| 31<br>32                   | CBISOLoc=C:\CloudBuilder\VMware-Cloud-Builder-5.2.0.0-24108943_OVF10.ova                                                                                                    |
| 33<br>34<br>35             | # Defines location of JSON file for building additional nested bosts when constructing. Edit/Create a new JSON +<br>addHostsJson=C:\VLC\VLC-Holo-Site-1\add_3_hosts_ESXil0-12.json                                                                                                    |
| 30                         | # Executes the bringup API on Cloudbuilder after importing and building the nested hosts                                                                                                    |
| 39                         | bringupAfterBuild=True                                                                                                    |
| 40<br>41<br>42<br>43<br>44 | # Defines operation to be performed with additional hosts that were built<br># When left blank it will simply commission the hosts. Other options for the first 3 hosts are;<br># "Cluster" -This will automagically create a cluster in the management domain using the CLUSTER_API.json<br># "WLD Domain" -This will automagically create an additional workload domain using the WLD_DOMAIN_API.json |
| 45                         | w isource commain only will accommagically create an isolated workload dommain using the ISOWLD_DOMAIN_API.json                                                                                                    |

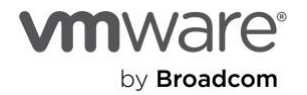

- M. deployAVNs: Determines if VLC will create the necessary infrastructure to support Application Virtual Networks. When set to true, Cloudbuilder (acting as the environment's gateway and BGP config) is configured with the necessary information to allow configuring of the AVNs to easily be done manually. If "bringupAfterBuild" is also true VLC will call SDDC manager to implement the AVN workflow after VCF has been successfully deployed.
- N. deployEdgeCluster: Determines if NSX edge cluster will be deployed in the management domain automatically after successful VCF deployment. When set to true, Cloudbuilder (acting as the environment's gateway and BGP config) is configured with the necessary information to allow configuring of the edge cluster to easily be done manually. If "bringupAfterBuild" is also true VLC will call SDDC manager and NSX Manager to implement the edge cluster workflow after VCF has been successfully deployed.
- O. deployWldMgmt: Determines if Tanzu will be deployed
- P. vsanSA: Defines the storage architecture that the VCF Management Domain will utilize
- Q. VCFEMSFile: Defines the Main Configuration file for VCF

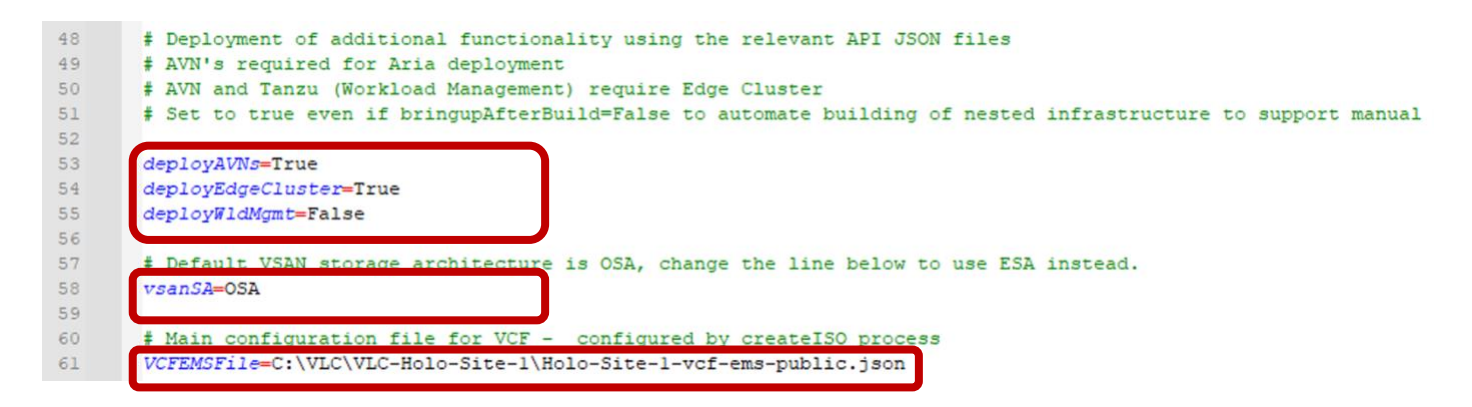

Note: Rest of file is default Holodeck Site/Environment specific configuration (Do Not Change).

All values below **## </Variables set per Holodeck Site> ##** should remain default to ensure Holodeck lab exercises operate as expected. The INI file is fully documented to allow users to potentially make changes in their own environment, but currently not supported

| 64 | ##  ##                                                                                                    |     |
|----|----------------------------------------------------------------------------------------------------|-----|
| 65 |                                                                                                    |     |
| 66 | ** ***Peraurt vorodeck Arc-voro-arre-1 couridration berow ******                                             |     |
| 67 | ## Do not modify if you are planning to use the Holodeck Multisite Automation scripts to deploy the multi st | ite |
| 68 | # Domain name used across nested host and VCF deployment                                                     |     |
| 69 | vcfDomainName=vcf.sddc.lab                                                                                   |     |
|    |                                                                                                    |     |

4. Save the file with a name representing the pod configuration. The name used in this example is *Holo-A1-52.ini* and is specific to Site-1

When deploying a Multi-Site Environment - repeat Steps 1-4 using the directories and files for Site-2

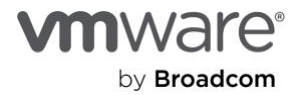

# Deploy Holodeck Environment using VLC command line

Once all the configuration files have been edited with the appropriate site-specific information, the deployment of the individual sites can proceed. If deploying a multi-site configuration; both Site-1 and Site-2 can be deployed at the same time depending on the hardware that is being utilized. If there are any concerns about the hardware, deploy each site serially. Use the appropriate directory/file that was edited in the earlier steps for Site-2.

- 1. From within the Holo-Console, click on Windows Start Menu→ PowerShell→ PowerShell 7 (if deploying multiple sites in parallel each deployment will require individual PowerShell sessions/window)
- 2. Type the following command at the prompt:

# cd C:\VLC\VLC-Holo-Site-1

3. Enter the following command:

.\VLCGui.ps1 -isCLI \$true -iniConfigFile .\Holo-A1-52.ini

# Administrator: PowerShell 7 (x64)

```
PowerShell 7.4.6
PS C:\Users\Administrator> cd C:\VLC\VLC-Holo-Site-1\
PS C:\VLC\VLC-Holo-Site-1> .\VLCGui.ps1 -isCLI $true -iniConfigFile .\Holo-A1-52.ini _
```

The deployment will begin and will spawn an additional VLC logging window. The VCF deployment takes approximately three hours to complete depending on hardware.

Note: Please make sure to not "Select" the process window as that can pause the script from running.

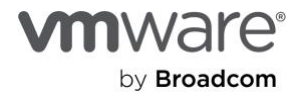

4. The deployment for a site is complete when the message for accessing the SDDC Manager is displayed.

At this time the environment can be browsed and explored as a fully functional VCF Environment.

Note: Please ensure to complete "Post Deployment Updates" and/or "Multi-Site Environment Prepare Holodeck". If planning on utilizing the curated labs guides written for the environment or as a multi-site configuration.

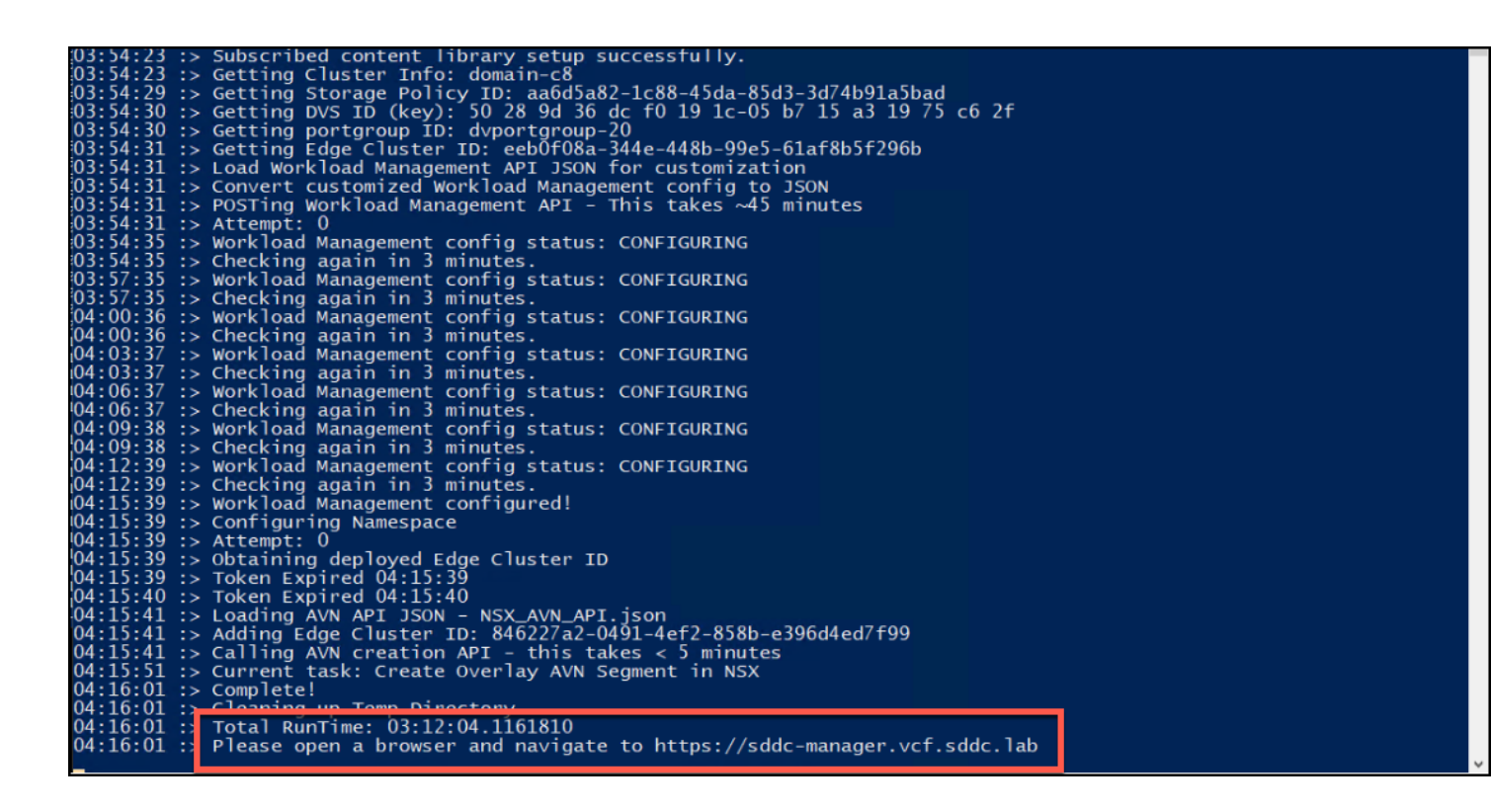

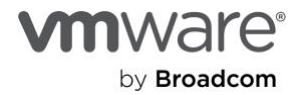

# Deploy VLC-Holo-Site-1 environment via GUI

# Overview

This section demonstrates the deployment of the VLC-Holo-Site-1 nested VCF 5.1 lab using the VLC GUI. The GUI is a great place to understand the configuration of the Holodeck environment before utilizing the CLI and needing to edit different text files.

Note: Deploying the Holodeck configuration using the GUI limits the user to a single site configuration. The user can deploy VLC-Holo-Site-1 and VLC-Holo-Site-2, but they will not be configured to communicate with each other.

# Prerequisites

The IP address for the ESXi host or vCenter Server instance managing the single host vSphere cluster.

- DNS services are not available inside the Holodeck environment until VLC deploys an instance of Cloud Builder.
- Multiple host clusters are not supported with the Holodeck tool kit 5.2

Holo-Console 5.2 deployed using automation in the Holodeck tool kit.

Holo-Router 2.0 deployed in default multisite configuration

Note: Deploying VLC can only be performed from the Holo-Console deployed inside the environment. Tasks can be carried out by directly accessing the Holo-Console via the ESXi console option, or via RDP to the Holo-Router IP address.

# Run VLC

- 1. Connect to the Holo-Console Desktop (either via the vSphere client or via RDP to Holo-Router address)
- 2. Login as Administrator with a password of VMware123!
- 3. From within the Holo-Console, click on Windows Start Menu-PowerShell-PowerShell 7.4 (x64)
- 4. Type the following command at the prompt:

cd C:\VLC\VLC-Holo-Site-1

5. Enter the following command:

.\VLCGui.ps1

- 6. Wait for the VLC UI to be displayed
- 7. Click Automated on the VLC UI

This will open the VLC form UI with some fields pre-populated (which will need to be updated) and others that will need environment specific information provided.

| File   |           |                 |         |
|--------|-----------|-----------------|---------|
| 🗸 DNS  |           | HostA/C IP/FODN |         |
| 🗸 NTP  | Automated | Username*       |         |
| V DHCP |           | Password*       |         |
|        |           |                 | Connect |
| 遙DNS   |           | Cluster*        |         |
| 魯NTP   | Manual    | Network*        |         |

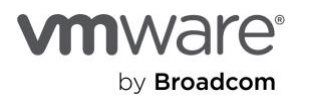

- 8. Click on the VCF EMS JSON field, the file explorer will open automatically
- 9. Browse to and select the C:\VLC\VLC-Holo-Site-1\Holo-Site-1-vcf-ems-public.json
- 10. Click Open

| C:\VLC\VLC | C-Holo-Site-1\NOLI | C-Holþ-Site-1-vcf-em: | VCF EMS JSON  |
|------------|--------------------|-----------------------|---------------|
| 10         | Main VLAN          | 10.0.0.0/24           | Mgmt Net CIDR |
|            | Ext GW             | 10.0.0.221            | Mgmt GW       |

| VCF Lab Constructor beta 4.5 |                                          |                      |             |    |  |  |
|------------------------------|------------------------------------------|----------------------|-------------|----|--|--|
| 🖳 Open                       |                                          |                      | ×           |    |  |  |
|                              | C > VLC-Holo-Site-1 > 🗸 🗸 🗸              | Search VLC-Holo-Site | e-1 ,0      |    |  |  |
| Organize 👻 New folde         | er                                       |                      | - 🔳 🕐       | 10 |  |  |
| 📰 Pictures 🛛 🖈 ^             | Name                                     | Date modified        | Туре        |    |  |  |
| This PC                      | Holo-Build                               | 12/8/2022 4:21 AM    | File folder | 3  |  |  |
| 3D Objects                   | Logs                                     | 12/8/2022 4:37 AM    | File folder |    |  |  |
| Deskton                      | add_3_big_hosts.json                     | 11/24/2022 7:05 AM   | JSON File   |    |  |  |
|                              | add_3_hosts.json                         | 11/24/2022 7:05 AM   | JSON File   |    |  |  |
| Documents                    | add_3_hosts_bulk_commission VSAN.json    | 11/24/2022 7:05 AM   | JSON File   |    |  |  |
| Downloads                    | add_4_big_hosts.json                     | 11/24/2022 7:05 AM   | JSON File   |    |  |  |
| 🁌 Music                      | add_4_big_hosts_ESXi5-8.json             | 11/24/2022 7:05 AM   | JSON File   |    |  |  |
| Pictures                     | add_4_hosts_bulk_commission VSAN.json    | 11/24/2022 7:05 AM   | JSON File   |    |  |  |
| Videos                       | add_4_hosts_ESXi5-8.json                 | 11/24/2022 7:05 AM   | JSON File   |    |  |  |
| Windows (C:)                 | add 4 hosts ESXi5-8 bulk commission V    | 11/24/2022 7:05 AM   | JSON File   |    |  |  |
| DVD Drive (E) 20             | HOLO-Site-1-vcf-ems-public.json          | 11/25/2022 4:32 AM   | JSON File   |    |  |  |
|                              | NOLIC-Holo-Site-1-vcf-ems-public.json    | 11/24/2022 7:05 AM   | JSON File 🗸 | ,  |  |  |
| 💣 Network 🗸 🗸                | <                                        |                      | >           |    |  |  |
| File na                      | ame: HOLO-Site-1-vcf-ems-public.json <-> | JSON (*.json)        | ~           |    |  |  |
|                              |                                          | Open                 | Cancel      |    |  |  |

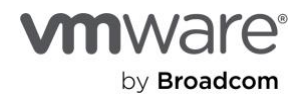

- 11. in the Ext GW field, enter 10.0.0.1 for the address of the gateway (this is the default in the Holodeck environment)
- 12. Ext DNS by default is set to 8.8.8.8 if the lab environment requires use of an internal DNS place it in this field
- 13. Click on the input field for **CB OVA Location**, the file explorer will open automatically
- 14. Browse to "C:\Cloudbuilder" and select the appropriate Cloud Builder OVA
- 15. Click Open

| VCF La | b Construc | tor beta 5 | .2               |                    |                   |
|--------|------------|------------|------------------|--------------------|-------------------|
| File   |            |            |                  |                    |                   |
|        | 2          |            |                  |                    |                   |
|        | C:\VLC\V   | LC-Holo-   | Site-1\Ho        | olo-Site-1-vcf-ems | VCF EMS JSON      |
|        | 10         | Main VL    | AN               | 10.0.0/24          | Mgmt Net CIDR     |
|        | 10.0.0.1   |            | Ext GW           | 10.0.0.221         | Mgmt GW           |
|        | 8.8.8.8    |            | Ext DNS          | 10.0.0.221         | CB IP             |
|        | C:\Cloud   | builder\V  | *CB OVA Location |                    |                   |
|        | Use Cl     | B ESXi?    |                  |                    | ESXi ISO Location |

16. **Prefix for VMs** field should be an unique name in this allows for easy identification of the resources deployed for a given environment.

This example uses the prefix of Holo-A. Best practice naming is use a common letter designator for the physical ESXi host port group, Holo-Console, Holo-Router and VM Prefix. Here we are using Holo-A-Console, Holo-A-Router and VM Prefix Holo-A, all running on port group VLC-A-PG

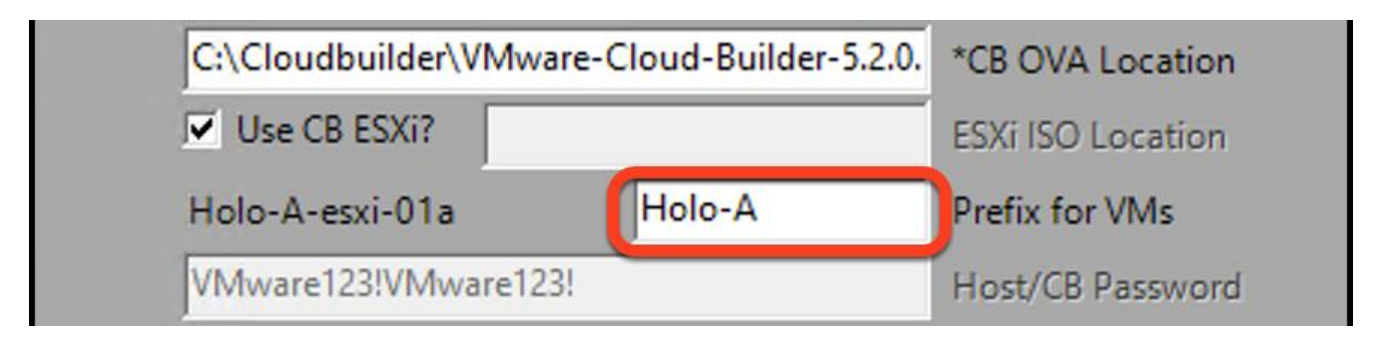

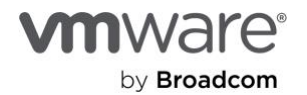

- 17. If additional hosts are wanted to work through process of adding or expanding a workload domain or cluster, there are additional JSONs in the "C:\VLC\VLC-Holo-Site-1\" folder to create additional ESXi servers to the Build. These hosts will automatically be imported into SDDC Manager, or they can be automatically created as a new cluster or VI workload domain.
- 18. By default, Holodeck will deploy with OSA vSAN if ESA vSAN is desired put a check mark in the "VSAN ESA?" field.

Note: ESA will utilize more memory and will consume storage utilization much faster than OSA.

- 19. Check Deploy Edge Cluster
- 20. Check Deploy Workload Mgmt?
- 21. Check Deploy AVNs
- 22. Leave NSX-S-net as default (this is a Holodeck routing construct that will be deprecated in a future release)
- 23. Leave **Do Bringup?** checked

| vcf.sddc.lab                            | Í          |          | Full Domain                                                                    |
|-----------------------------------------|------------|----------|--------------------------------------------------------------------------------|
| C:\VLC\VLC-Holo-Site-1\add_3_hosts.json |            |          | Addtl Hosts JSON                                                               |
| First 3 Addt                            | l hosts as | None     | VSAN ESA?                                                                      |
|                                         |            |          | ✓ Deploy Edge Cluster                                                          |
| Clear                                   | <-Back     | Validate | 10.1.0.0/16 NSX S-net 	✓ Deploy Workload Mgmt? 	✓ Deploy AVNs<br>✓ Do Bringup? |

- 24. Enter the IP address of the ESXi host in the Host/VC IP/FQDN field. (note: FQDN cannot be used here. Only IP address.)
- 25. Specify the Username and Password for the ESXi host in the appropriate fields
- 26. Click the **Connect** button

|                 | 10 000 40 1 |   |
|-----------------|-------------|---|
| Host/VC IP/FQDN | 10.203.42.1 |   |
| Username*       | root        |   |
| Password*       |             | - |
|                 | Connect     |   |

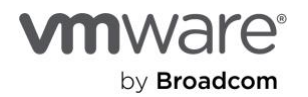

- 27. Select the port group In this example *VLC-A-PG* is used (This should match the port group that the Holo-Console and Holo-Router is connected)
- 28. Select the datastore to be used for this deployment (Datastore should have at least 2 TB of free space )

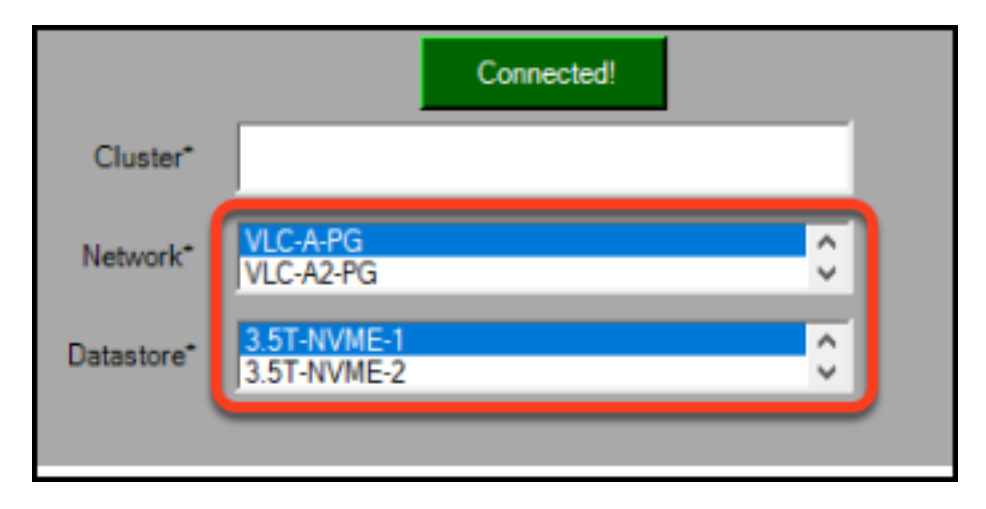

- 29. Click the Validate button
- 30. The Validate button will change to a green Construct! button and no fields should change to Yellow. If a field changes to yellow; click on the "<< Back" button and resolve the issue and Re-validate. (VLC/Holodeck can install without a Ext GW but it will cause problems in future labs requiring manual intervention)</p>

| File |                    |           |                        |                   |
|------|--------------------|-----------|------------------------|-------------------|
|      |                    |           |                        |                   |
|      | C:\VLC\VLC-Holo-Si | te-1\Holo | -Site-1-vcf-ems-public | VCF EMS JSON H    |
|      | 10 Main VLA        | AN        | 10.0.0/24              | Mgmt Net CIDR     |
|      |                    | Ext GW    | 10.0.0.221             | Mgmt GW           |
|      | 10.172.40.1        | Ext DNS   | 10.0.0.221             | CBIP              |
|      | der\VMware-Cloud   | d-Builder | r-5.2.0.0-24108943_(   | *CB OVA Location  |
|      | ☑ Use CB ESXi?     |           |                        | ESXi ISO Location |
|      | Holo-A-esxi-01a    |           | Holo-A                 | Prefix for VMs    |
|      | VMware123!         |           |                        | Host/CB Password  |
|      | 10.0.0.221         | NTP IP    | 10.0.0.221             | DNS IP            |
|      | vcf.sddc.lab       |           | Full Domain            |                   |
|      | C:\VLC\VLC-Holo-Si | te-1\add_ | 3_hosts.json           | Addtl Hosts JSON  |

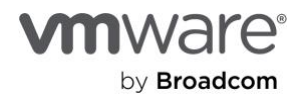

# 31. Click Construct!

| VCF La | b Construe | ctor beta S | .2       |                 |                         |                    |                                |  |
|--------|------------|-------------|----------|-----------------|-------------------------|--------------------|--------------------------------|--|
| File   |            |             |          |                 |                         |                    |                                |  |
|        |            |             |          |                 |                         |                    |                                |  |
|        | C:\VLC\\   | /LC-Holo-   | Site-1\H | lolo-Site-1-vcf | -ems VCF EMS JSON       | Host/VC IP/FQ      | 2DN* 10.197.147.233            |  |
|        | 10         | Main VL     | AN       | 10.0.0/24       | Mgmt Net CIDR           | Username           | en root                        |  |
|        | 10.0.0.1   |             | Ext GW   | 10.0.0.221      | Mgmt GW                 | Password           | ******                         |  |
|        | 8.8.8.8    |             | Ext DN   | s 10.0.0.221    | CB IP                   |                    | Connected                      |  |
|        | der\VMv    | vare-Clou   | d-Builde | r-5.2.0.0-24108 | 1943_( *CB OVA Location | ١                  | connected.                     |  |
|        | 🔽 Use C    | B ESXi?     |          |                 | ESXi ISO Location       | Cluster            | r*                             |  |
|        | Holo-A-e   | esxi-01a    |          | Holo-A          | Prefix for VMs          | Network            | VLC-A2-PG                      |  |
|        | VMware     | 123!VMwa    | re123!   |                 | Host/C8 Passwor         | d                  | VLC-A1-PG                      |  |
|        | 10.0.0.22  | 1           | NTP IP   | 10.0.0.221      | DNS IP                  | Datastore          | Local-SW-Repo                  |  |
|        | vcf.sddc.  | .lab        |          |                 | Full Domain             |                    |                                |  |
|        | C:\VLC\\   | /LC-Holo-   | Site-1\a | dd_3_hosts.jso  | n Addtl Hosts JSON      |                    |                                |  |
|        | First 3 Ad | ddtl hosts  | as       | None            | VSAN ESA?               |                    |                                |  |
|        |            |             |          |                 | Deploy Edge C           | luster VGP         | LAD CONSTRUCTOR                |  |
|        | Clear      | <<br>Ba     | -<br>ck  | Construct!      | 10.1.0.0/16             | NSX S-net 🗹 Deploy | y Workload Mgmt? 🗹 Deploy AVNs |  |

VLC will launch a logging window begin to deploy the VCF environment. This process takes about four hours

| 2 VLC Logging window                                                                                      |                                                                                                    | – 🗆 X      |  |  |  |  |  |
|----------------------------------------------------------------------------------------------------|----------------------------------------------------------------------------------------------------|------------|--|--|--|--|--|
| 03:09:15 :> Welcome to:                                                                                   | 03:09:15 :> Welcome to:                                                                                                    |            |  |  |  |  |  |
|                                                                                                    |                                                                                                    |            |  |  |  |  |  |
| 03:10:20 :> Creating a test VM a                                                                          | and setting the SCSI controller as it's the only reliable way to determine VC                                                     | Control of |  |  |  |  |  |
| a host<br>03:10:25 :> vSwitch0 MTU of 1500<br>03:10:25 :> Networks from this s                            | 0 is not valid for VLC, must be 8000 or higher.<br>switch will not be available as deploy target until corrected                  |            |  |  |  |  |  |
| 03:10:49 :> Connecting to VI, p                                                                           | lease wait.                                                                                                    |            |  |  |  |  |  |
| 03:10:50 :> Validating Free Space<br>03:10:50 :> Current free space of<br>03:10:50 :> Validation complete | ce on Datastore 800GB or more for deployment, 300GB or more for Expansion.<br>on datastore Holo-VCF is 1086GB. Validation Passed. |            |  |  |  |  |  |
| 03:15:31 :>                                                                                               | Inputs5.2                                                                                                    |            |  |  |  |  |  |
| 03:15:32 :> addHostsJson                                                                                  | C:\VLC\VLC-Holo-Site-1\add_3_hosts.json                                                                                           |            |  |  |  |  |  |
| 03:15:32 :> bringupArterBuild                                                                             | None                                                                                                    |            |  |  |  |  |  |
| 03:15:32 :> cbIPAddress                                                                                   | 10.0.0.221                                                                                                    |            |  |  |  |  |  |
| 03:15:32 :> CBISOLoc<br>03:15:32 :> cbName                                                                | C:\Cloudbuilder\VMware-Cloud-Builder-5.2.0.0-24108943_0VF10.ova                                                                   |            |  |  |  |  |  |
| 03:15:32 :> cluster                                                                                       | 60-014                                                                                                    |            |  |  |  |  |  |
| 03:15:32 :> deployAVNs                                                                                    | True                                                                                                    |            |  |  |  |  |  |
| 03:15:32 :> deployEdgeCluster                                                                             | True                                                                                                    |            |  |  |  |  |  |
| 03:15:32 :> dnsServer                                                                                     | 10.0.0.221                                                                                                    |            |  |  |  |  |  |
| 03:15:32 :> ds Holo-VCF                                                                                   |                                                                                                    |            |  |  |  |  |  |
| 03:15:32 :> guestOS                                                                                       | vmkernel7auest                                                                                                    |            |  |  |  |  |  |
| 03:15:32 :> holoConsoleIP                                                                                 | 10.0.0.201                                                                                                    |            |  |  |  |  |  |
| 03:15:32 :> internalSvcs<br>03:15:32 :> labows                                                            | True                                                                                                    |            |  |  |  |  |  |
| 03:15:32 :> labGateway                                                                                    | 10.0.0.1                                                                                                    |            |  |  |  |  |  |
| 03:15:32 :> masterPassword                                                                                | VMware123!VMware123!                                                                                                    |            |  |  |  |  |  |
| 03:15:32 :> mgmtNetCldr<br>03:15:32 :> mgmtNetGateway                                                     | 10.0.0.221                                                                                                    |            |  |  |  |  |  |
| 03:15:32 :> mgmtNetSubnet                                                                                 | 10.0.0/24                                                                                                    |            |  |  |  |  |  |
| 03:15:32 :> mgmtNetVlan                                                                                   |                                                                                                    |            |  |  |  |  |  |
| 03:15:32 :> nestedVMPrefix                                                                                | Holo-A-                                                                                                    |            |  |  |  |  |  |
| 03:15:32 :> netName                                                                                       | VLC-A1-PG                                                                                                    |            |  |  |  |  |  |
| 03:15:32 :> nsxSuperNet                                                                                   |                                                                                                    |            |  |  |  |  |  |
| 03.15.32 ·> nepserver                                                                                     | H0101231                                                                                                    |            |  |  |  |  |  |

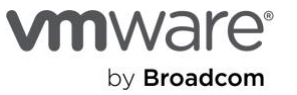

11. When complete, VLC will advise the user to press *Enter* to end the VLC process and provides information on how to access the SDDC Manager UI. Notice that it took right at 3 hours to deploy a complete SDDC; this time will vary depending on the hardware that is being utilized.

| 03:54:23 | :> | > Subscribed content library setup successfully.                          | · |
|----------|----|---------------------------------------------------------------------------|---|
| 03:54:23 | :> | > Getting Cluster Info: domain-c8                                         |   |
| 03:54:29 | :> | > Getting Storage Policy ID: aa6d5a82-1c88-45da-85d3-3d74b91a5bad         |   |
| 03:54:30 | :> | > Getting DVS ID (key): 50 28 9d 36 dc f0 19 1c-05 b7 15 a3 19 75 c6 2f   |   |
| 03:54:30 | :> | > Getting portgroup ID: dyportgroup-20                                    |   |
| 03:54:31 | :> | > Getting Edge Cluster ID: eeb0f08a-344e-448b-99e5-61af8b5f296b           |   |
| 03:54:31 | :> | > Load Workload Management API JSON for customization                     |   |
| 03:54:31 | :> | > Convert customized Workload Management config to JSON                   |   |
| 03:54:31 | :> | > POSTing Workload Management API - This takes ~45 minutes                |   |
| 03:54:31 | :> | > Attempt: 0                                                              |   |
| 03:54:35 | :> | > Workload Management config status: CONFIGURING                          |   |
| 03:54:35 | :> | > Checking again in 3 minutes.                                            |   |
| 03:57:35 | :> | > Workload Management config status: CONFIGURING                          |   |
| 03:57:35 | :> | > Checking again in 3 minutés.                                            |   |
| 04:00:36 | :> | > Workload Management config status: CONFIGURING                          |   |
| 04:00:36 | :> | > Checking again in 3 minutés.                                            |   |
| 04:03:37 | :> | > Workload Management config status: CONFIGURING                          |   |
| 04:03:37 | :> | > Checking again in 3 minutes.                                            |   |
| 04:06:37 | :> | > Workload Management config status: CONFIGURING                          |   |
| 04:06:37 | :> | > Checking again in 3 minutés.                                            |   |
| 04:09:38 | :> | > Workload Management config status: CONFIGURING                          |   |
| 04:09:38 | :> | > Checking again in 3 minutes.                                            |   |
| 04:12:39 | :> | > Workload Management config status: CONFIGURING                          |   |
| 04:12:39 | :> | > Checking again in 3 minutes.                                            |   |
| 04:15:39 | :> | > Workload Management configured!                                         |   |
| 04:15:39 | :> | > Configuring Namespace                                                   |   |
| 04:15:39 | :> | > Attempt: 0                                                              |   |
| 04:15:39 | :> | > Obtaining deployed Edge Cluster ID                                      |   |
| 04:15:39 | :> | > Token Expired 04:15:39                                                  |   |
| 04:15:40 | :> | > Token Expired 04:15:40                                                  |   |
| 04:15:41 | :> | > Loading AVN API JSON - NSX_AVN_API.json                                 |   |
| 04:15:41 | :> | > Adding Edge Cluster ID: 846227a2-0491-4ef2-858b-e396d4ed7f99            |   |
| 04:15:41 | :> | > Calling AVN creation API - this takes < 5 minutes                       |   |
| 04:15:51 | :> | > Current task: Create Overlay AVN Segment in NSX                         |   |
| 04:16:01 | :> | > Complete!                                                               |   |
| 04:16:01 | :> | Classing up Tamp Divectory                                                |   |
| 04:16:01 | :  | ; Total RunTime: 03:12:04.1161810                                         |   |
| 04:16:01 | :  | > Please open a browser and navigate to https://sddc-manager.vcf.sddc.lab |   |
| -        |    |                                                                           | ~ |

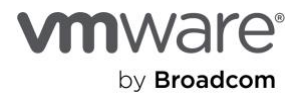

# Post Deployment Updates

# Test VLC Deployment

- 1. From the Holo-Console, open Chrome
- 2. Click on the "Holodeck-v5.2" folder on the Bookmark Bar
- 3. Select "Holo-Site-1" and then "SDDC Manager"

| ← → C ºo google.             | com               |
|------------------------------|-------------------|
| C⊋ Holodeck-v5.2             |                   |
| S Holodeck Users and Passwor | ds                |
| 🗀 Holo-Site-1                | > SDDC Manager    |
| 🗅 Holo-Site-2                | > 🗅 Mgmt Domain > |
|                              | Ca MID Domain     |

- Acknowledge the security warning by clicking on Advanced followed by Proceed to sddc-manager.vcf.sddc.lab (unsafe)
- 5. Acknowledge the second security warning by clicking on Advanced followed by Proceed to vcentermgmt.vcf.sddc.lab (unsafe)
- 6. Login as the user adminstrator@vsphere.local with the password VMware123!VMware123!
- 7. On the first time accessing SDDC Manager Uncheck the box for VMware CEIP
- 8. There is also an option to check the box to "Don't launch guided setup after login"
- 9. Close the **Tasks** pane
- 10. Click on Hosts under Inventory

|                        | * | Guided Setup                                         |              |
|------------------------|---|------------------------------------------------------|--------------|
| 🕑 Dashboard            |   |                                                      |              |
| ୍ଦିଭ୍ଧି Solutions      |   | Welcome! You have deployed                           | VMware       |
| and Inventory          | ~ | cloud i bundation.                                   |              |
| Workload Domains       |   | To get started, here is some information you r       | need to know |
| 🗄 Hosts                | ו | and some settings you should compute imme            | culately.    |
| E Lifecycle Management | > | Don't launch guided setup after login     CLOSE PAGE |              |
| Administration         | ~ |                                                      |              |
| 🖓 Network Settings     |   | Step 1. Learn and Plan                               | 🐼 Step 2.    |
| Storage Settings       | - |                                                      | Manager      |
| ලී Tasks               |   |                                                      |              |

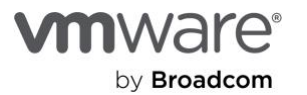

12. On the **Hosts** page view the four host VCF Management domain and unassigned hosts (if additional hosts were created)

| ALL HOSTS               | ASSIGNED HOST    | UNASSIGN                    | NED HOSTS                 |                               |                      |                |                   |
|-------------------------|------------------|-----------------------------|---------------------------|-------------------------------|----------------------|----------------|-------------------|
| Displays all hos        | ts in VMware Clo | ud Foundation               | inventory.                |                               |                      |                |                   |
| FQDN T                  | Host IP T        | Network<br>Pool T           | Configuration<br>Status T | Host<br>State ↑ ⊤             | Cluster <sub>寸</sub> | CPU<br>Usage T | Memory<br>Usage T |
| esxi-<br>1.vcf.sddc.lab | 10.0.0.101       | mgmt-<br>networkpool<br>(j) | ⊘ Active                  | Assigned<br>(mgmt-<br>domain) | mgmt-<br>cluster-01  | 5%             | 29% 🖪             |
| esxi-<br>2.vcf.sddc.lal | 10.0.0.102<br>b  | mgmt-<br>networkpool        | ⊘ Active                  | Assigned<br>(mgmt-<br>domain) | mgmt-<br>cluster-01  | 4%             | 14% (             |
| esxi-<br>3.vcf.sddc.lal | 10.0.0.103<br>b  | mgmt-<br>networkpool        | ⊘ Active                  | Assigned<br>(mgmt-<br>domain) | mgmt-<br>cluster-01  | 38% 🗖          | 22%               |
| esxi-<br>4.vcf.sddc.la  | 10.0.0.104<br>b  | mgmt-<br>networkpool        | ⊘ Active                  | Assigned<br>(mgmt-<br>domain) | mgmt-<br>cluster-01  | 18%            | 40%               |
| esxi-<br>10.vcf.sddc.la | 10.0.0.110<br>ab | mgmt-<br>networkpool        | ⊘ Active                  | Unassigned                    | -                    | 3%             | 8% (              |

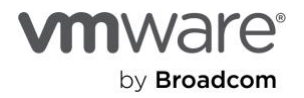

# Create Holodeck folders for VLC-Holo-Site-1

This will set up the folder infrastructure on the vCenter server for Site-1 Management domain that is utilized in the curated labs for Holodeck

- 1. On Holo-Console, open a PowerShell window as Administrator
- 2. cd to C:\VLC\VLC-Holo-Site-1\Holo-Build\Post-Deployment
- 3. Run .\Holodeck-Infrastructure.ps1

| PS C:\Users\Administrator> <mark>cd</mark> C:\vlc\VLC-Holo-Site-1\Holo-Build\Post-Deployment\<br>PS C:\vlc\VLC-Holo-Site-1\Holo-Build\Post-Deployment> <mark>dir</mark> |                                                              |           |        |                                 |  |  |  |
|----------------------------------------------------------------------------------------------------|--------------------------------------------------------------|-----------|--------|---------------------------------|--|--|--|
| Directo                                                                                                    | Directory: C:\vlc\VLC-Holo-Site-1\Holo-Build\Post-Deployment |           |        |                                 |  |  |  |
| Mode                                                                                                    | Lastk                                                        | IriteTime | Length | Name                            |  |  |  |
| <br>-a                                                                                                    | 3/6/2024                                                     | 6:24 PM   | 483    | <br>Holodeck-Infrastructure.ps1 |  |  |  |
| PS C:\vlc\VLC-Holo-Site-1\Holo-Build\Post-Deployment> .\Holodeck-Infrastructure.ps1_                                                                                    |                                                              |           |        |                                 |  |  |  |

# Download/Stage Ubuntu OVA Automation Enablement per site

The Ubuntu OVA is utilized to build VM by several different labs documented in this manual

- 1. Within the Holo-Console desktop, open Chrome
- 2. Download the Ubuntu 18.04 LTS Daily Build to C:\Users\Administrator\Downloads

| This PC > Downloads     This PC > Downloads     This PC > Downloads |   |                                       | ~ Ö               | Search Downlo   |
|----------------------------------------------------------------------------------------------------|---|---------------------------------------|-------------------|-----------------|
| 1.0.11                                                                                                    | ^ | Name                                  | Date modified     | Туре            |
| P Quick access                                                                                                    |   | bionic-server-cloudimg-amd64.ova      | 1/10/2024 3:22 PM | OVA File        |
| Desktop                                                                                                    | _ | VMware-Aria-Automation-Lifecycle-Inst | 12/6/2023 3:24 PM | Disc Image File |
| Downloads                                                                                                    | 1 |                                       |                   |                 |
| Documents                                                                                                    | 1 |                                       |                   |                 |
| Pictures                                                                                                    | 1 |                                       |                   |                 |

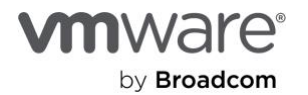

# **Build and Create Template**

In this task the scripts are executed to automatically build a ubuntu virtual machine, update packages and turn it into a template. Each script takes approximately 5 minutes to complete, and it is needed to wait for the process to complete successfully before moving on. A red error message during the execution of the finalize script is expected behavior because the VM is shut down during the last test.

- 1. From within the Holo-Console, click on Windows Start Menu→PowerShell→PowerShell 7
- In the PowerShell window, type the following commands: cd C:\VLC\VLC-Holo-Site-1\Holo-Build\VM-Template
   .\Auto-Template-create.ps1

Select Administrator: PowerShell 7 (x64)

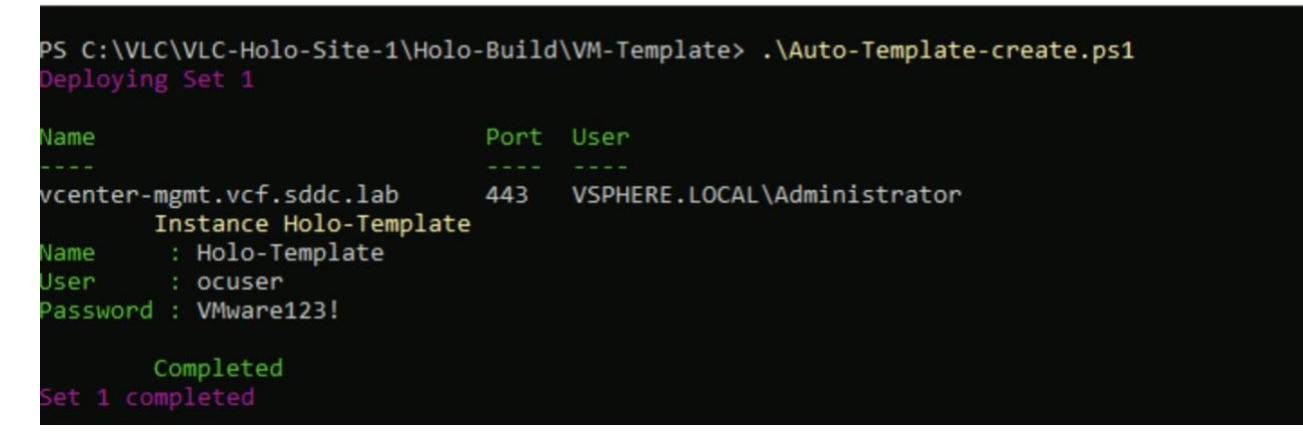

3. In the PowerShell window, type the following commands: cd C:\VLC\VLC-Holo-Site-1\ Holo-Build\VM-Template

.\Auto-Template-finalize.ps1

Select Administrator: PowerShell 7 (x64)

| ExtensionData<br>GuestFamily                                                      | : VMware.Vim.GuestInfo<br>: linuxGuest                                                                                                    |
|-----------------------------------------------------------------------------------|----------------------------------------------------------------------------------------------------|
| Convert VM to Te                                                                  | emplate                                                                                                    |
| FolderId<br>DatastoreIdList<br>Name<br>CustomFields<br>ExtensionData<br>Id<br>Uid | <pre>: Folder-group-v89<br/>: {Datastore-datastore-15}<br/>: Holo-Template<br/>: {[com.vrlcm.snapshot, ]}<br/>: VMware.Vim.VirtualMachine<br/>: VirtualMachine-vm-2014<br/>: /VIServer=vsphere.local\administrator@vcenter-mgmt.vcf.sddc.lab:443/VirtualMachine-<br/>2014/</pre> |
| HostId                                                                            | : HostSystem-host-12                                                                                                    |
| Disconnect from                                                                   | vCenter                                                                                                    |
| PS C:\VLC\VLC-Ho                                                                  | <pre>olo-Site-1\Holo-Build\VM-Template&gt;</pre>                                                                                                    |

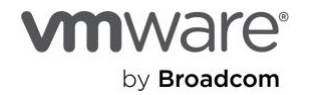

# Optional: Set FTT=0 on Nested VSAN datastore

The following step is recommended to reduce out of space issues on the nested environment. As this is a lab environment, and running on underlying SSD, it is typically acceptable to reduce redundancy in the nested environment.

# Note if there is a failure or corruption in the VCF environment vSAN will not be able rebuild the disk of the VMs that make up the VCF environment

- 1. Using the site Specific vCenter web client,
- 2. Click on the Hamburger Menu
- 3. Choose Policies and Profiles

| $\equiv$ vSphere Client  | ( |
|--------------------------|---|
| G Home ♦ Shortcuts       | , |
| 品 Inventory              | c |
| Content Libraries        | C |
| 🗞 Workload Management    |   |
| 🗟 Global Inventory Lists |   |
| Policies and Profiles    |   |

4. Select VM Storage Policies -> vSAN Default Storage Policy -> Edit

| ≡ vSphere Client Q                                                                                                    |                                                              |
|----------------------------------------------------------------------------------------------------|--------------------------------------------------------------|
| <ul> <li>✓</li> <li>Policies and Profiles</li> <li>☑ VM Storage Policies</li> <li>☑ VM Customization Specifications</li> </ul> | VM Storage Policies<br>create check Edit clone reapply reset |
| Host Profiles                                                                                                    | Name                                                         |
| 間 Compute Policies                                                                                                    | Management Storage Policy - Large                            |
| 🛱 Storage Policy Components                                                                                                    | 🗌 🗟 VVol No Requirements Policy                              |
|                                                                                                    | 🔲 🛛 🗟 Management Storage Policy - Stretched Lite             |
|                                                                                                    | C R VM Encryption Policy                                     |
|                                                                                                    | 🗌 🔒 Management Storage policy - Encryption                   |
|                                                                                                    | 🔲 🔒 Management Storage Policy - Single Node                  |
|                                                                                                    | 🔲 🔒 Host-local PMem Default Storage Policy                   |
|                                                                                                    | 🔽 🛛 🗟 vSAN Default Storage Policy                            |
|                                                                                                    | 🗌 🗟 Management Storage Policy - Regular                      |

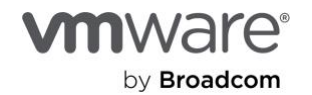

- 5. Leave Name and Description as is and click Next
- 6. On the vSAN Availability tab, set Failures to Tolerate to No Data Redundancy
- 7. Click on the **Next** button

| Edit VM Storage Policy                                                | vSAN                        |                                                                                                    | × |
|-----------------------------------------------------------------------|-----------------------------|----------------------------------------------------------------------------------------------------|---|
| 1 Name and description                                                | Availability Storage rules  | Advanced Policy Rules Tags                                                                                                    |   |
| 2 VSAN                                                                | Site disaster tolerance (j) | None - standard cluster 🗸 🗸                                                                                                    |   |
| <ul><li>3 Storage compatibility</li><li>4 Review and finish</li></ul> | Failures to tolerate (      | 1 failure - RAID-1 (Mirroring)       Ide 200 GB         No data redundancy       Ide 200 GB         No data redundancy with host affinity       Ifailure - RAID-1 (Mirroring)         1 failure - RAID-1 (Mirroring)       Ifailures - RAID-1 (Mirroring)         2 failures - RAID-1 (Mirroring)       Ifailures - RAID-1 (Mirroring)         3 failures - RAID-1 (Mirroring)       Ifailures - RAID-1 (Mirroring) |   |

- 8. Select the vcf-vsan
- 9. Click on the **Next** button

| Edit VM Storage Policy  | Storage co | mpatibility                  |      |            |                   |                       | × |
|-------------------------|------------|------------------------------|------|------------|-------------------|-----------------------|---|
| 1 Name and description  | COMPATIBLE | INCOMPATIBLE<br>ore clusters |      | C          | ompatible storage | 2.34 TB (1.8 TB free) |   |
| 2 vSAN                  |            |                              |      |            | ▼ Filter          |                       |   |
| 3 Storage compatibility | Name       | Datacenter                   | Туре | Free Space | Capacity          | Warnings              |   |
| 4 Review and finish     | Vcf-vsan   | mgmt-datacenter-01           | vSAN | 1.80 TB    | 2.34 TB           |                       |   |
|                         |            |                              |      |            |                   |                       |   |
|                         |            |                              |      |            |                   |                       |   |

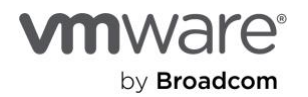

- 10. Review settings
- 11. Click the **Finish** button

# Review and finish

| General                 |                                                    |
|-------------------------|----------------------------------------------------|
| Name                    | vSAN Default Storage Policy                        |
| Description             | Storage policy used as default for vSAN datastores |
| vCenter Server          | vcenter-mgmt.vcf.sddc.lab                          |
| VSAN                    |                                                    |
| Availability            |                                                    |
| Site disaster tolerance | None - standard cluster                            |
| Failures to tolerate    | No data redundancy                                 |
| Storage rules           |                                                    |
| Encryption services     | No preference                                      |

12. Select Now when prompted on Reapply to VM's, then Yes

# VM Storage Policy in Use

The VM storage policy is in use by 16 virtual machine(s). Changing the VM storage policy will make it out of sync with those 16 virtual machine(s).

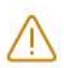

Reapply the VM storage policy to those 16 virtual machine(s) to make it in sync. This action might take significant time and system resources.

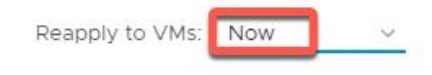

Save changes?

| 110 | NEC. |
|-----|------|
| NO  | YES  |

X

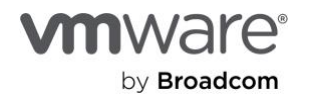

# Reboot Holo-Console VM

Using the vSphere Web Client, select the Holo-A-Console and click Restart to reboot the VM.

Note: This step is required to clear temporary Holo-Console network routing. After reboot Holo-Console receives routing, DNS, NTP, etc only from Cloud Builder (10.0.0.221) within the environment.

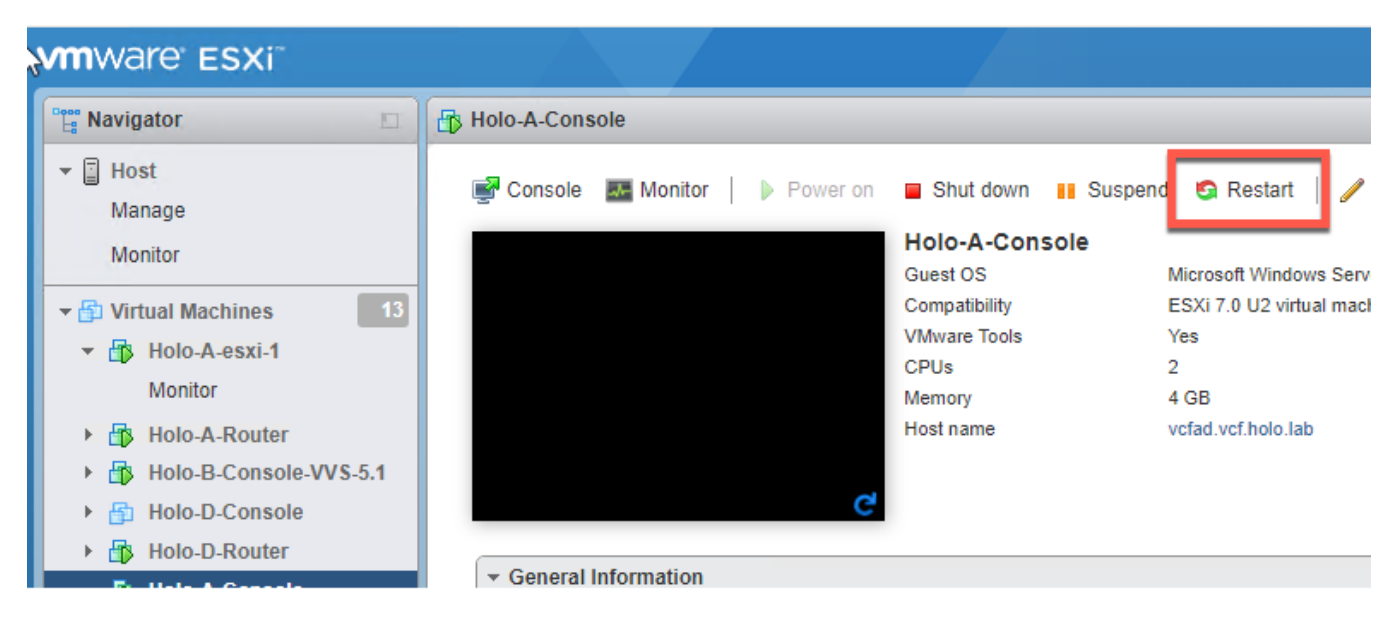

# Multi-Site Environment Only: Create Holodeck folders VLC-Holo-Site-2

This will set up the folder infrastructure on the vCenter server for Site-2 Management domain that is utilized in the curated labs for Holodeck

- 1. On Holo-Console, open a PowerShell window as Administrator
- 2. cd to C:\VLC\VLC-Holo-Site-2\Holo-Build\Post-Deployment
- 3. Run .\Holodeck-Infrastructure.ps1

# Multi-Site Environment Only: Update the Holo-Router for cross site network connectivity

Preparing the Holo-Router for cross site network connectivity is optional and only required if you intend to run the secondary site lab exercises. Holodeck Toolkit 5.2x supports a multi-site HCX lab as well as the ability for Aria Automation to deploy applications to the second site.

As mentioned previously the multi-site configuration requires deployment via the CLI

### Prerequisites

- VLC-Holo-Site-1 configuration deployed from the Holodeck Standard Main 5.2x package using the VLC CLI and included Site-1 INI file with IabSKUs=HCXsite1 set
- VLC-Holo-Site-2 configuration deployed from the Holodeck Standard Main 5.2x package using the VLC CLI and included Site-2 INI file with IabSKUs=HCXsite2 set
- Holodeck 5.1 site1\_additional\_networks.json and site2\_additional\_networks.json files are available and unmodified in the VLC conf directory for each site
- External network access from the Holodeck environment

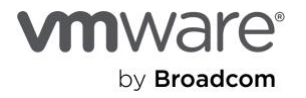

### Update Holo-Router for Multi-Site

- 1. From within the Holo-Console, click on Windows Start Menu→ PowerShell→ PowerShell 7
- 2. Type the following command at the prompt:

### cd C:\VLC\VLC-Holo-Site-1\Holo-Build\MultiSiteSetup

3. Enter the following command:

### .\01-Holodeck-Update-Router.ps1

- 4. A SFTP connection will be made to the Holo-Router At the prompt to "Store key in cache" please answer "Y"
- 5. It will then ask for the root password to log into the router ("VMware123!" or the new password used during router set up)

A new configuration file to the Holo-Router to enable cross site network connectivity will be put on the router

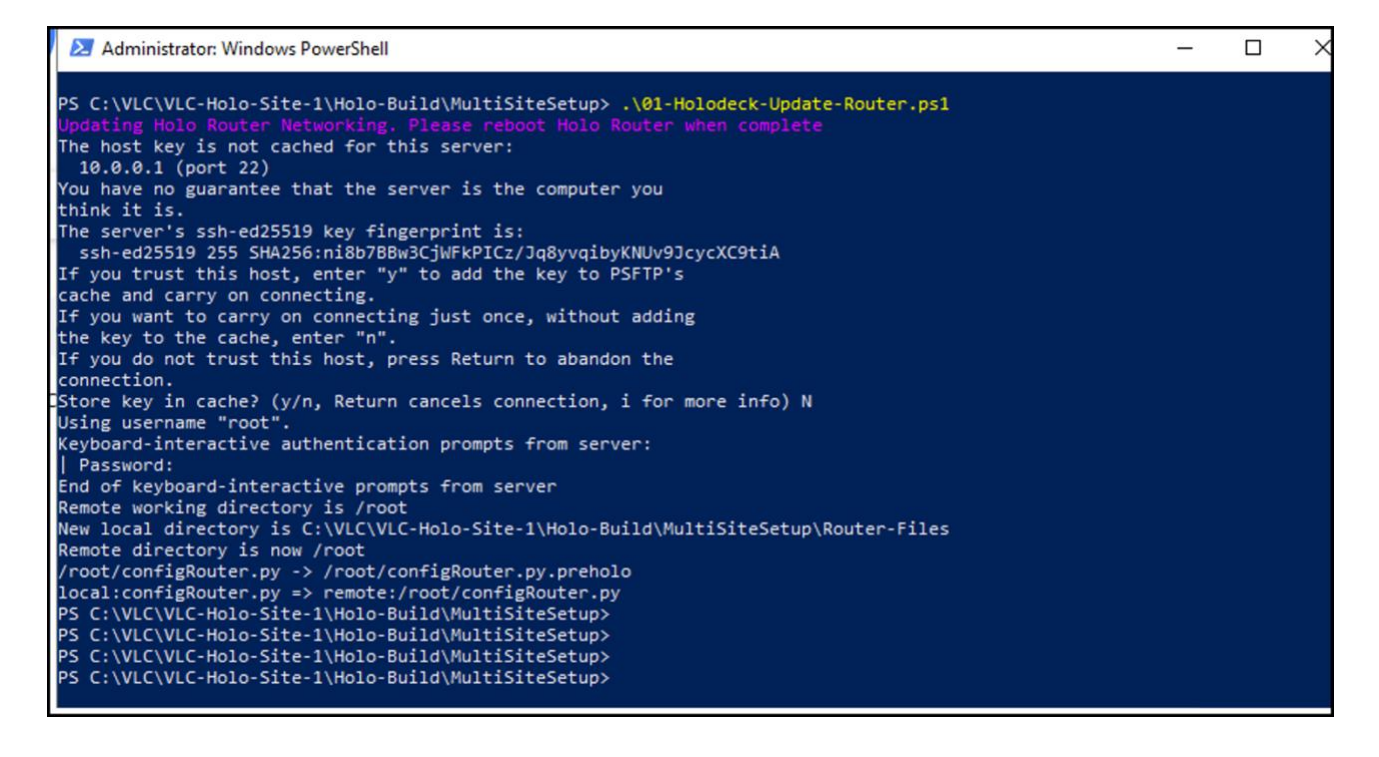

- 6. For new configuration to take effect the Holo-Router will need to be rebooted
  - A. In Powershell

ssh root@10.0.0.1

reboot

B. On physical ESXi

Right click on the Holo-router

Select "Guest OS" then "Restart"

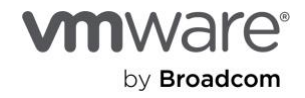

# Aria Easy Installer Deployment

# Overview

This section details configuring VMware Aria Automation 8.18 On Prem for use in the Holodeck 5.2 nested lab environment.

# Prerequisites

This lab procedure has the following prerequisites:

- VCF 5.2x is deployed in the VLC-Holo-Site-1 configuration
- No changes were made to the configuration, including changes of the host names, domains, IP addresses, or other information.
- AVN and Edge Cluster were deployed as part of VLC deployment.
- VMware Aria Automation Lifecycle Easy Installer is available.
- License key for Aria Automation 8.x Advanced or Enterprise

# Deploy Aria Components using the Easy Installer

1. On Holo-Console navigate to the Downloads to open the ISO for Aria Automation Lifecycle Easy installer for 8.18

| $\leftarrow$ $\rightarrow$ $\checkmark$ $\uparrow$ $\clubsuit$ > This PC > Downloads > |                    | ✓ 🖸 Search Do    | ownloads   |  |
|----------------------------------------------------------------------------------------|--------------------|------------------|------------|--|
| Name                                                                                   | Date modified      | Туре             | Size       |  |
| bionic-server-cloudimg-amd64.ova                                                       | 10/22/2024 6:34 PM | OVA File         | 379,060 KB |  |
| terraform_1.9.8_windows_amd64.zip                                                      | 11/5/2024 2:28 AM  | Compressed (zipp | 26,724 KB  |  |
| VMware-Aria-Automation-Lifecycle-Installer                                             | 7/30/2024 1:30 AM  | Disc Image File  | 21,749,336 |  |

- 2. Once the image has been opened onto a CDROM navigate to: D:\vrlcm-ui-installer\win32
- 3. Open the installer.exe file to start the installation to deploy the installation program

| ← → × ↑ 📙 « vrlcm-ui-installer > w | vin32              | v ♂ Searc          | :h win32   | م |
|------------------------------------|--------------------|--------------------|------------|---|
| Name                               | Date modified      | Туре               | Size       |   |
| locales                            | 6/14/2024 10:14 AM | File folder        |            |   |
| resources                          | 6/14/2024 10:14 AM | File folder        |            |   |
| chrome_100_percent.pak             | 6/14/2024 10:14 AM | PAK File           | 133 KB     |   |
| chrome_200_percent.pak             | 6/14/2024 10:14 AM | PAK File           | 191 KB     |   |
| d3dcompiler_47.dll                 | 6/14/2024 10:14 AM | Application extens | 4,031 KB   |   |
| 🔄 ffmpeg.dll                       | 6/14/2024 10:14 AM | Application extens | 2,540 KB   |   |
| icudtl.dat                         | 6/14/2024 10:14 AM | DAT File           | 10,467 KB  |   |
| linstaller.exe                     | 6/14/2024 10:14 AM | Application        | 143,742 KB |   |
| libEGL.dll                         | 6/14/2024 10:14 AM | Application extens | 395 KB     |   |
| libGLESv2.dll                      | 6/14/2024 10:14 AM | Application extens | 6,545 KB   |   |
| LICENSE                            | 6/14/2024 10:14 AM | File               | 2 KB       |   |

### 4. Click on Install

Introduction of the Easy Installer gives information about the applications and version being installed in this example 8.18 is being used. Additionally, the left frame shows the steps the install will run through

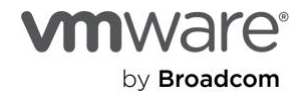

5. Click Next

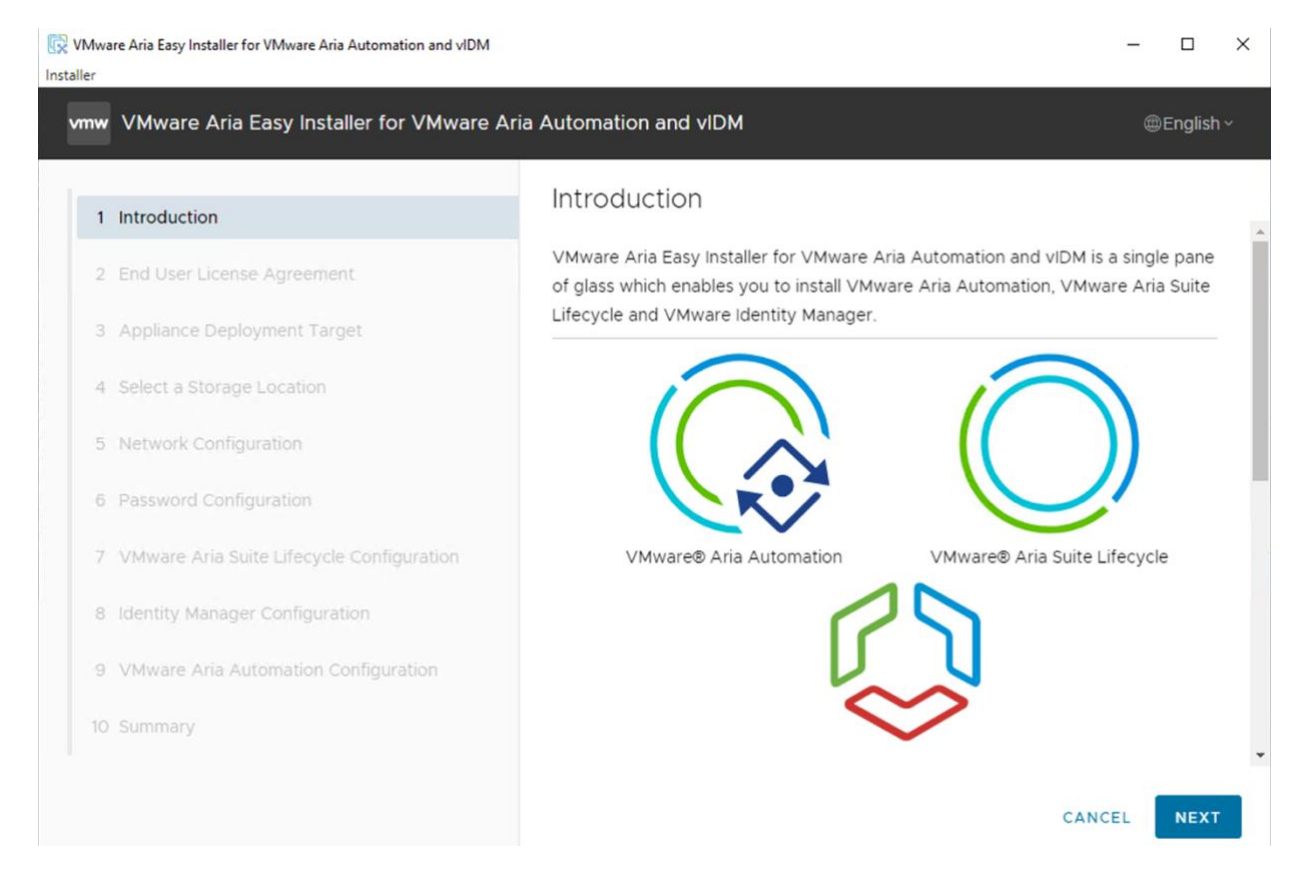

- 6. Check the checkbox to accept the license agreement
- 7. Click Next

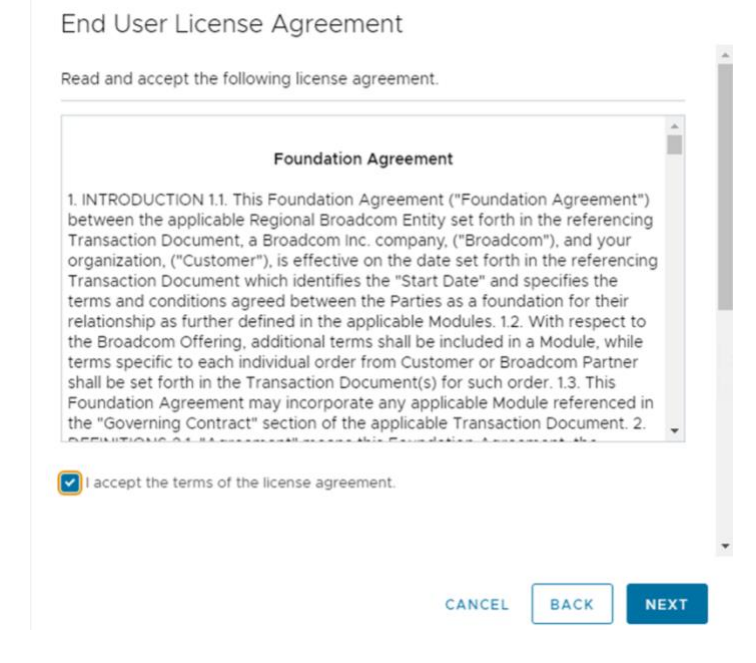

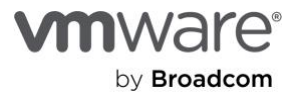

- 8. Enter the following information for the Appliance Deployment Target:
  - a. vCenter Server FQDN: vcenter-mgmt.vcf.sddc.lab
  - b. Username: administrator@vsphere.local
  - c. Password: VMware123!
  - d. Select Infrastructure Type vSphere
- 9. Click Next

| <ol> <li>Refer link to check re</li> </ol> | vCenter Permission          |   |
|--------------------------------------------|-----------------------------|---|
| Center Server FQDN                         | vcenter-mgmt.vcf.sddc.lab   | ۵ |
| ITTPs Port                                 | 443                         |   |
| Jsername                                   | administrator@vsphere.local | ۵ |
| assword                                    |                             |   |
| nfrastructure Type                         | • vSphere                   |   |

- 10. A certificate warning will pop up click Accept
- 11. Select location mgmt-datacenter-01
- 12. Click Next

Select a Location

Select a Data center or a VM folder to deploy virtual appliances

- - > mgmt-datacenter-01
- 13. Select compute resource mgmt-cluster-01
- 14. Click Next

Select a Compute Resource

Select a resource to deploy virtual appliances

✓ ☐ mgmt-datacenter-01

() mgmt-cluster-01

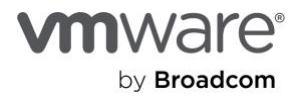

- 15. Select Datastore vcf-vsan
- 16. Check Enable Thin Disk Mode
- 17. Click Next

# Select a Storage Location

| Show only | y compati | ble data: | stores   |   |         |   |                      |                     |
|-----------|-----------|-----------|----------|---|---------|---|----------------------|---------------------|
| Name T    | Туре      | Ŧ         | Capacity | Ŧ | Free    | Ŧ | Provisioned <b>T</b> | Thin<br>Provisionin |
| vcf-vsan  | vsan      | :         | 3.52 TB  |   | 2.74 TB |   | 796.17 GB            | Supporte            |
| 4         |           |           |          |   |         |   |                      | 1 item              |

18. Use the dropdown box for Network to select xregion-seg01 and leave IP Assignment as static

- 19. Enter the values below for each of the following attributes:
  - Subnet Mask = **255.255.255.0**
  - Default Gateway = 10.60.0.1
  - DNS Servers = 10.0.0.221
  - Domain Name = vcf.sddc.lab
  - NTP Server = 10.0.0.221
  - Network Configuration

Network Settings for all products : VMware Aria Automation, VMware Aria Suite Lifecycle and VMware Identity Manager

| Network         | xregion-seg01 | ~ ( | Ð  |
|-----------------|---------------|-----|----|
| IP Assignment   | static        | ~   |    |
| Subnet Mask     | 255.255.255.0 |     | Ð  |
| Default Gateway | 10.0.60.1     |     |    |
| DNS Servers     | 10.0.0.221    |     | i) |
| Domain Name     | vcf.sddc.lab  |     |    |

A comma-separated list of hostnames or IP addresses of NTP Servers. This will be used only for VMware Aria Suite Lifecycle appliance. Leave blank if VMware tools based time synchronization should be used

| Provide NTP Server for | 10.0.0.221 | í |
|------------------------|------------|---|
| the appliance          |            |   |

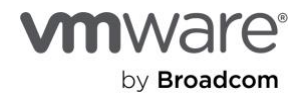

### 20. Enter VMware123! for the Password and Confirm Password fields (min 8 max 16)

21. Click Next

### Password Configuration

Set password for all products. It includes below passwords

- vRealize Suite Lifecycle Manager root password and admin password
- vRealize Automation root password.
- VMware Identity Manager admin password, sshuser password, root password and password
- for the default configuration user that will be used while integrating products.

| Password         | <br> | í |
|------------------|------|---|
| Confirm Password | <br> |   |

22. Use the following entries to configure the Aria LCM Appliance

- Virtual Machine name can be left as "VMware Aria Lifecycle Appliance"
- IP Address: 10.60.0.150
- Hostname: aria-lcm.vcf.sddc.lab
- 23. No additional changes need to be made in the Optional Configuration
- 24. Click Next

# VMware Aria Suite Lifecycle Configuration

Specify the VMware Aria Suite Lifecycle Configuration

| Virtual Machine Name | VMware Aria LCM Appliance | (i) |
|----------------------|---------------------------|-----|
| IP Address           | 10.60.0.150               |     |

aria-lcm.vcf.sddc.lab

Hostname

### Optional configuration for VMware Aria Suite Lifecycle

| Data Center Name         | Default-DC | (ì             |
|--------------------------|------------|----------------|
| vCenter Name             | Default-VC | <sup>(1)</sup> |
| Increase Disk Size in GB | 0          | <u>(</u> )     |
| FIPS Mode Compliance     |            | (i)            |

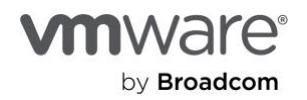

- 25. Use the following entries to configure the new VMware Identity Manager. Leave the default selections and provide the following values for the Identity Manager Configuration attributes listed below
  - Virtual Machine Name: Aria IDM
  - IP Address: 10.60.0.151
  - Hostname: aria-idm.vcf.sddc.lab
  - Default Configuration Admin: configadmin
  - Default Configuration Email: <u>configadmin@vcf.sddc.lab</u>
- 26. Click Next

Identity Manager Configuration

Install New VMware Identity Manager

O Import Existing VMware Identity Manager

| New | VMware | Identity | Manager | Configuration |
|-----|--------|----------|---------|---------------|
|     |        |          |         |               |

| Virtual Machine Name           | VIDM                  |            |
|--------------------------------|-----------------------|------------|
| IP Address                     | 10.60.0.151           |            |
| Hostname                       | aria-idm.vcf.sddc.lab | <u>(</u> ) |
| Default Configuration<br>Admin | configadmin           | (i)        |
| Default Configuration<br>Email | configadmin@sddc.lab  | <u>(</u> ) |
| Node Size                      | Medium                | ~          |
| FIPS Compliance Mode           | 🔿 On 💿 Off            | í          |

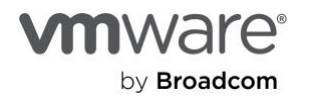

- 27. Use the following entries to configure the Aria Automation Configuration:
  - vRA Environment Name: Holodeck
  - License Key: <LEAVE BLANK>
  - FIPS Compliance: Off
  - Node Size: medium
  - Virtual Machine Name: Aria Auto
  - IP Address: **10.60.0.170**
  - Hostname: aria-auto.vcf.sddc.lab

VMware Aria Automation Configuration

| Skip VMware Aria<br>Automation installation |                                    |     |
|---------------------------------------------|------------------------------------|-----|
| • Standard Deployment                       | ○ Clustered Deployment             |     |
| VMware Aria Automation I                    | Properties                         |     |
| VMware Aria Automation<br>Environment Name  | Holodeck                           | ١   |
| License Key                                 | Enter a Valid VMware Aria Automati | í   |
| FIPS Compliance Mode                        | 🔿 On 💿 Off                         | ١   |
| Node Size                                   | Medium                             | . ~ |

| Virtual Machine Name | Aria Autp              |
|----------------------|------------------------|
| IP Address           | 10.60.0.170            |
| Hostname             | aria-auto.vcf.sddc.lab |

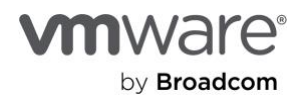

- 28. In section Advance Configuration for VMware Aria Automation for Internal Pods and Services Configuration **Use Default** selected
- 29. Click Next

# Advanced Configuration for VMware Aria Automation

| Internal Pods and<br>Services Configuration | ● Use Default   Use Custom |   |
|---------------------------------------------|----------------------------|---|
| K8S Cluster IP Range                        | 10.244.0.0/22              | í |
| K8S Service IP Range                        | 10.244.4.0/22              | í |

30. Review the summary information and then click  $\ensuremath{\textbf{Submit}}$ 

| vCenter Server Hostname                                          | vcenter-mgmt.vcf.sddc.lab |
|------------------------------------------------------------------|---------------------------|
| Datacenter                                                       | mgmt-datacenter-01        |
| Compute Resource                                                 | mgmt-cluster-01           |
| Datastore, Disk mode                                             | vcf-vsan, thin            |
| Network                                                          | xregion-seg01             |
| HTTP Port                                                        | 80                        |
| HTTPS Port                                                       | 443                       |
| V Network Details                                                |                           |
| IP Settings                                                      | IPv4 , static             |
| Subnet Mask                                                      | 255.255.255.0             |
| Default Gateway                                                  | 10.60.0.1                 |
| DNS Servers                                                      | 10.0.0.221                |
| Domain Name                                                      | vcf.sddc.lab              |
| NTP Server                                                       | 10.0.0.221                |
| <ul> <li>VMware Aria Suite Lifecycle</li> <li>Details</li> </ul> |                           |
|                                                                  | VMware Aria LCM Appliance |

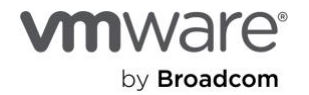

- 31. The deployment process takes approximately two hours to complete
- 32. Wait for the installation to complete, then click Close to quit the installer

| Installation Pro                                                                                                    | cess                                      |                      |                                            |                                          |  |
|----------------------------------------------------------------------------------------------------|-------------------------------------------|----------------------|--------------------------------------------|------------------------------------------|--|
| VMware Aria Suite Lifecycle services are up, Click URL to navigate VMware Aria Suite Lifecycle UI: <a href="https://aria-lcm.vcf.sddc.lab">https://aria-lcm.vcf.sddc.lab</a> |                                           |                      |                                            |                                          |  |
| vIDM deployment                                                                                                    | is successful, Click here                 | to access vIDM UI    | https://aria-idm.v                         | vcf.sddc.lab                             |  |
| VMware Aria Auto                                                                                                    | mation deployment is su                   | uccessful, Click UF  | RL to navigate VMwa                        | re Aria Automation UI:                   |  |
| https://aria-aut                                                                                                    | o.vcf.sddc.lab                            |                      |                                            |                                          |  |
| Initializing                                                                                                    | Installing VMware Aria<br>Suite Lifecvcle | Moving Binaries      | Initiating install<br>vIDM and VMware Aria | Finish VMware Aria<br>Automation Install |  |
| Installer l                                                                                                    | og location: C:\Users\ADMINI-1            | i\AppData\Local\Temp | o\1\vRSLCMUiInstaller\inst                 | aller-20240414-115116622.log             |  |
|                                                                                                    |                                           |                      |                                            | CLOSE                                    |  |

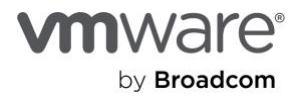

# Aria Automation 8.18 QuickStart wizard

- 1. In Holo-Console open a new Chrome browser tab
- 2. On the bookmark bar click on the Holodeck 5.2 folder  $\rightarrow$  Holo-Site-1,  $\rightarrow$  Mgmt Domain  $\rightarrow$ VCF Automation

| C⊋ H | olodeck-v5.2                 |   |     |              |   |     |                              |
|------|------------------------------|---|-----|--------------|---|-----|------------------------------|
| 0    | Holodeck Users and Passwords |   |     |              |   |     |                              |
|      | Holo-Site-1                  | > | (c) | SDDC Manager |   |     |                              |
|      | Holo-Site-2                  | > |     | Mgmt Domain  | > | 0   | Mgmt vCenter                 |
|      |                              | - |     | WLD Domain   | > | NSX | Mgmt NSX                     |
|      |                              |   |     | HCX          | > | 0   | Aria Suite LifeCycle Manager |
|      |                              |   |     |              | - | umw | VCF Automation               |
|      |                              |   |     |              |   | 0   | VCF Operations               |
|      |                              |   |     |              |   | 0   | VCF Logs                     |
|      |                              |   |     |              |   | 0   | Identity Manager             |

- 3. At the certificate warning, click Advanced, then click Proceed to aria-auto.vcf.sddc.lab (unsafe)
- 4. Click on Go To Login Page

| vmw VMware Aria Automation                                                                                                    |     |
|----------------------------------------------------------------------------------------------------|-----|
| VMware Aria Automat                                                                                                    | ion |
| Speed up the delivery of infrastructure and application<br>resources through a policy-based self-service portal, on-<br>premises and in the public cloud.<br>Version VMware 8.18.0.35770 (24024333) |     |
| GO TO LOGIN PAGE                                                                                                    |     |

5. At the certificate warning, click Advanced, then click Proceed to aria-idm.vcf.sddc.lab (unsafe)

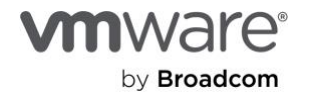

- 6. Authentication is done via Workspace One Identity Manager deployed earlier
- 7. Login as configadmin with the password of VMware123!

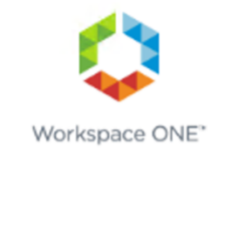

| Username<br>configadmin |               |
|-------------------------|---------------|
| Password                |               |
|                         | System Domain |
|                         | Sign in       |

8. Click on Launch QuickStart button

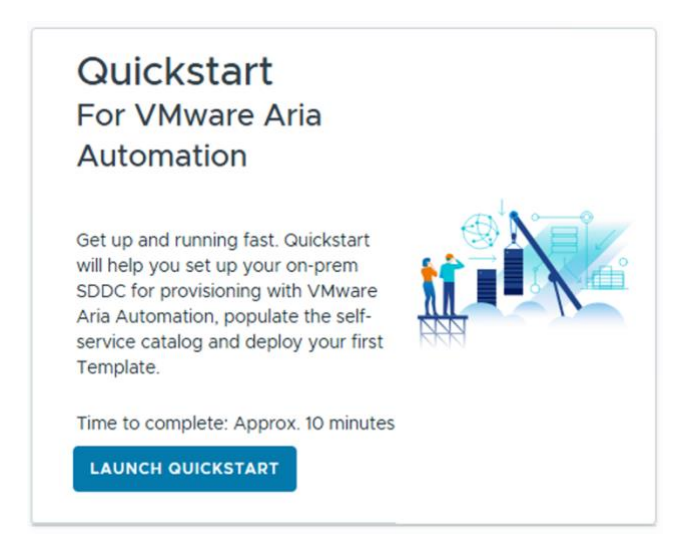

9. Select the Cloud account type need to be configure by clicking Start on VMware Cloud Foundation

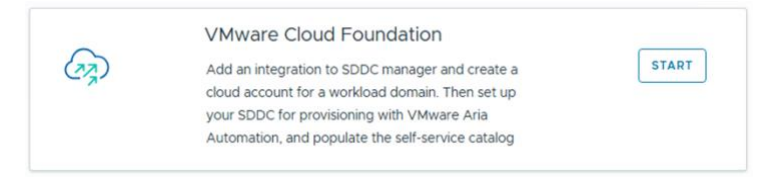

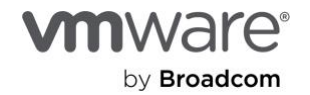

- 10. In the Add a new SDDC Manager section and provide the values for the following attributes:
  - SDDC Manager FQDN: sddc-manager.vcf.sddc.lab
  - SDDC Manager admin: administrator@vsphere.local
  - SDDC Manager password: VMware123!VMware123!
- 11. Click Validate

| Quickstart: VMwar        | e Cloud Foundation                |                       |
|--------------------------|-----------------------------------|-----------------------|
| Add a Clou<br>Manager    | d Foundation SDDC Manager and sel | ect a workload domain |
| Add a new SDDC Manager   | -                                 |                       |
| SDDC Manager FQDN *      | sddc-manager.vcf.sddc.lab         | <u>(</u> )            |
| SDDC Manager admin *     | administrator@vsphere.local       | <u>(i)</u>            |
| SDDC Manager password *  |                                   | _                     |
|                          | VALIDATE                          |                       |
| CREATE AND GO TO NEXT ST | EP                                |                       |

- 12. Accept the untrusted certificate
- 13. After the validation completes, the Workload domain section updates. Select the mgmt-domain,
- 14. Then Create and Go To Next Step

| 1 SDDC Manager Ac       | dd a Cloud F | oundation SD    | DC Manager and                   | d select a workload d |
|-------------------------|--------------|-----------------|----------------------------------|-----------------------|
| Add a new SDDC Manager  | ,<br>        |                 |                                  |                       |
| SDDC Manager FQDN *     | sddc-r       | manager.vcf.sd  | dc.lab                           |                       |
| SDDC Manager admin *    | admin        | istrator@vsphe  | re.local                         |                       |
| SDDC Manager password * |              |                 |                                  |                       |
|                         | VALID        | ATE O Cree      | dentials validated<br>cessfully. | ×                     |
| Workload domain         |              | Name            | Status                           | Туре                  |
|                         |              | mgmt-<br>domain | × Not<br>Configured              | MANAGEMENT            |
|                         |              |                 |                                  | 1 workload domains    |

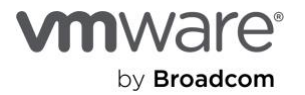

- 15. Enter the value of VLC-Holo-Site-1-Mgmt for the Cloud Account Name attribute
- 16. Leave Automatically Create Service Credentials unchecked
- 17. Enter administrator@vsphere.local for the vCenter Server username and VMware123!VMware123! for the vCenter Server password
- 18. Click Validate
- 19. Accept the Untrusted Certificate

| Quickstart: VMw           | vare Cloud Foundation                                         |   |  |
|---------------------------|---------------------------------------------------------------|---|--|
| > 1 SDDC Manager          | Add a Cloud Foundation SDDC Manager and select a workload don |   |  |
| ✓ 2 Cloud Account         | Enter credentials for vCenter Server and NSX Manager          |   |  |
| Cloud account name *      | VLC-Holo-Site-1-Mgmt                                          |   |  |
| Auto configuration        | Automatically create service credentials                      | í |  |
| vCenter Server            | vcenter-mgmt.vcf.sddc.lab                                     |   |  |
| vCenter Server username * | administrator@vsphere.local                                   |   |  |
| vCenter Server password * |                                                               |   |  |
|                           | VALIDATE                                                      |   |  |

- 20. Under NSX Manager, enter admin for the username and VMware123!VMware123! for the password.
- 21. Leave NSX Mode set to Policy
- 22. Click Validate

| NSX username * | admin    |          |
|----------------|----------|----------|
| NSX password * |          |          |
| NSX mode       | Policy   | <u> </u> |
|                | VALIDATE |          |

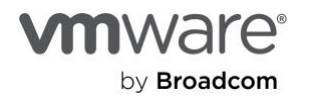

- 23. Accept untrusted certificate
- 24. Once Credentials validated successfully and mgmt-datacenter-01 is checked for allow provisioning
- 25. Click CREATE AND GO TO NEXT STEP

| Allow provisioning to these | gmgmt-datacenter-01 |  |
|-----------------------------|---------------------|--|
| datacenters                 |                     |  |
|                             |                     |  |
|                             |                     |  |
| CREATE AND GO TO NEXT STE   | P                   |  |

26. Select the checkbox for VM Templates

Note: If Discovered Templates is 0. Please make sure that "Build and Create Template" was completed

|                   | ~ 3                     | Content                                          | Populate the cloud with VM template ima     | ges                               |          |       |
|-------------------|-------------------------|--------------------------------------------------|---------------------------------------------|-----------------------------------|----------|-------|
|                   | A                       | dd content to your cloud                         | . Items added here are used to populate the | e service catalog.                |          |       |
|                   | D                       | atacenter *                                      | Q 🔀 VLC-Holo-Site-1-Mgmt-vcente             | r-mgmt.vcf.sddc.lab / mgmt-datace | n (j     |       |
|                   | 6                       | VM templates                                     |                                             |                                   |          |       |
|                   |                         | Discovered templates                             | 1 Selected templates SELECT TEMPLATI        | ES                                |          |       |
| 27.<br>28.<br>29. | Click<br>Selec<br>Click | Select Templates<br>It the Holo-Template<br>Save | e                                           |                                   |          |       |
|                   | Selec                   | t Templates                                      |                                             |                                   |          | ×     |
|                   | Accour                  | t / Region 🙀 VLC-Holo-Site-1                     | -Mgmt-vcenter-mgmt.vcf.sddc.lab / mgn       |                                   |          | (i) C |
|                   |                         | Name                                             | ld                                          | Description                       | S Family |       |
|                   |                         | Holo-Template                                    | 5011e5f7-2d95-96d3-1f9f-62b020e52a29        | Holo-Template L                   | INUX     |       |
|                   | 1                       | Manage Columns                                   |                                             |                                   | 1 ima    | ages  |
|                   |                         |                                                  |                                             |                                   | CANCEL   | AVE   |

- 30. Verify that one template is selected.
- 31. Click Next Step

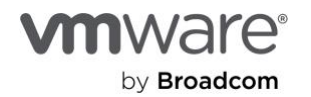

- 32. Create a new project called VLC-Holodeck
- 33. Search for con in the Administrators field to locate the configadmin user
- 34. Select configadmin
- 35. Click Next Step

| ✓ 4 Project                                           | Create a project, or select an existing project                     |                              |
|-------------------------------------------------------|---------------------------------------------------------------------|------------------------------|
| Create or select a project                            | ct to have access to resources from this cloud account. You can add | l additional projects later. |
| Create a new project ~                                | ·                                                                   |                              |
| Name *                                                | VLC-HOLODECK                                                        |                              |
| Description                                           |                                                                     |                              |
| Administrators                                        | configadmin∳sddc.lab ×<br>Search Users                              | × (i)                        |
| Members                                               | Search Users                                                        | × (j)                        |
| NEXT STEP                                             |                                                                     |                              |
| 6. Click Edit for Lea                                 | se                                                                  |                              |
| 87. Set lease to <b>2 we</b><br>88. Click <b>Save</b> | eks                                                                 |                              |
| Lease                                                 | ×                                                                   |                              |
| The deployments are the lease.                        | deleted after this amount of time unless the user renews            |                              |
| 2 weeks v                                             |                                                                     |                              |

CANCEL

SAVE

- 39. Click **Edit** on Machine name
- 40. Select the dropdown for the machine name prefix.
- 41. Select Resource-001 then click Save

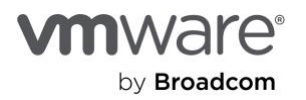

42. Click Next Step

|                                                                                                    | (                           | ×                                                         |                                                                                                    |
|----------------------------------------------------------------------------------------------------|-----------------------------|-----------------------------------------------------------|----------------------------------------------------------------------------------------------------|
| The deployed machines are n                                                                                                    | amed based on the selecter  | d pattern.                                                |                                                                                                    |
| Requestor - 001 🗸                                                                                                    |                             |                                                           |                                                                                                    |
| Requestor - 001                                                                                                    | _                           |                                                           |                                                                                                    |
| Project - 001                                                                                                    |                             | CANCEL SAVE                                               |                                                                                                    |
| Resource - 001                                                                                                    |                             |                                                           |                                                                                                    |
| Vee Project - Requestor - 001                                                                                                    | Configure the how long the  | Quickstart deployments                                    |                                                                                                    |
| none                                                                                                    | active.                     |                                                           |                                                                                                    |
| 13. Review the details                                                                                                    |                             |                                                           |                                                                                                    |
| 4. Click Run Quickstart                                                                                                    |                             |                                                           |                                                                                                    |
|                                                                                                    |                             |                                                           |                                                                                                    |
| mgmt-domain                                                                                                    | Content                     | Template                                                  | Project and Policies                                                                                            |
| mgmt-domain<br>SDDC Manager - vcenter-<br>mgmt vcf sddc lab                                                                            | Content<br>VM templates - 1 | Template<br>Template - Unselected                         | Project and Policies<br>Project - VLC-HOLODECK                                                                  |
| mgmt-domain<br>SDDC Manager - vcenter-<br>mgmt.vcf.sddc.lab                                                                            | Content<br>VM templates - 1 | Template<br>Template - Unselected<br>Network - Unselected | Project and Policies<br>Project - VLC-HOLODECK<br>Approval - None                                               |
| mgmt-domain<br>SDDC Manager - vcenter-<br>mgmt.vcf.sddc.lab<br>Workload Domain -<br>mgmt-domain                                        | Content<br>VM templates - 1 | Template<br>Template - Unselected<br>Network - Unselected | Project and Policies<br>Project - VLC-HOLODECK<br>Approval - None<br>Lease - 2 weeks                            |
| mgmt-domain<br>SDDC Manager - vcenter-<br>mgmt.vcf.sddc.lab<br>Workload Domain -<br>mgmt-domain<br>Datacenter - mgmt-<br>datacenter-01 | Content<br>VM templates - 1 | Template<br>Template - Unselected<br>Network - Unselected | Project and Policies<br>Project - VLC-HOLODECK<br>Approval - None<br>Lease - 2 weeks<br>Naming - Resource - 001 |
| mgmt-domain<br>SDDC Manager - vcenter-<br>mgmt.vcf.sddc.lab<br>Workload Domain -<br>mgmt-domain<br>Datacenter - mgmt-<br>datacenter-01 | Content<br>VM templates - 1 | Template<br>Template - Unselected<br>Network - Unselected | Project and Policies<br>Project - VLC-HOLODECK<br>Approval - None<br>Lease - 2 weeks<br>Naming - Resource - 001 |
| mgmt-domain<br>SDDC Manager - vcenter-<br>mgmt.vcf.sddc.lab<br>Workload Domain -<br>mgmt-domain<br>Datacenter - mgmt-<br>datacenter-01 | Content<br>VM templates - 1 | Template<br>Template - Unselected<br>Network - Unselected | Project and Policies<br>Project - VLC-HOLODECK<br>Approval - None<br>Lease - 2 weeks<br>Naming - Resource - 001 |

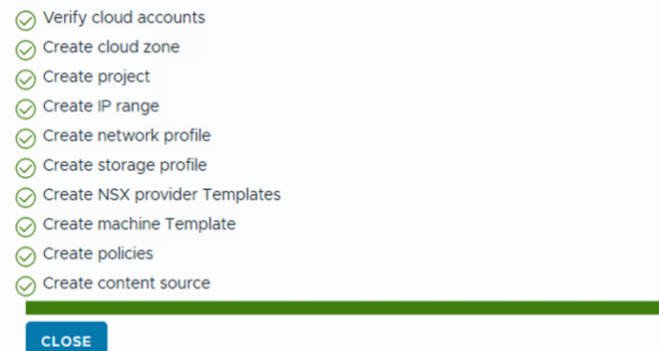

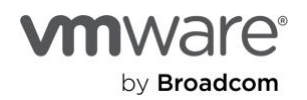

# Glossary

| Holo-Router                      | Specially Configured Photon Router that acts as the North – South router between the Holodeck Environment and the internet                                                                                                    |
|----------------------------------|----------------------------------------------------------------------------------------------------|
| Holo-Console                     | Custom Windows Jump host to access the Holodeck Environment; also acts as an AD and certificate server for the environment – the ISO is built and customized as one of the first modules when utilizing the toolkit                                                                                                    |
| Holodeck Cloud Builder           | The VCF Cloud Builder has been modified to also act as DNS server, internal Holodeck environment Router and handles static BGP tasks                                                                                                    |
| VCF Lab Constructor              | Underlying set of scripts that automates the deployment of the virtualized Holodeck environment                                                                                                    |
| Tags (context of NSX)            | A virtual machine is not directly managed by NSX, however, NSX allows attachment of tags to a virtual machine. This tagging enables tag-based grouping of objects. For example, a tag called <i>AppServer</i> can be associated to all application servers)                                                                                                    |
|                                  | Tagging in NSX is distinct from tagging in vCenter Server. At this time, vCenter Server<br>tags cannot be used to create groupings in NSX. In larger, more automated<br>environments, customers use a solution such as Aria Automation to deploy virtual<br>machines and containers with security tagging set at time of creation.                                                                                                    |
| Security Groups (context of NSX) | A security group is a collection of assets or grouping objects from your vSphere inventory.                                                                                                    |
|                                  | Security Groups are containers that can contain multiple object types including logical switch, vNIC, IPset, and Virtual Machine (VM). Security groups can have dynamic membership criteria based on security tags, VM name or logical switch name. For example, all VMs that have the security tag <i>web</i> will be automatically added to a specific security group destined for Web servers. After creating a security group, a security policy is applied to that group.                                |
| Security Policy (context of NSX) | A security policy is a set of Guest Introspection, firewall, and network introspection<br>services that can be applied to a security group. The order in which security policies are<br>displayed is determined by the weight associated with the policy. By default, a new<br>policy is assigned the highest weight so that it is at the top of the table. However, you<br>can modify the default suggested weight to change the order assigned to the new<br>policy. Policies can be stateful or stateless. |
|                                  |                                                                                                    |
|                                  |                                                                                                    |
|                                  |                                                                                                    |

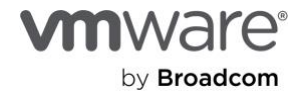

Holodeck Toolkit v5.2 – Holodeck Setup

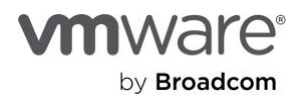

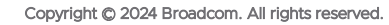

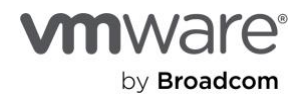

The term "Broadcom" refers to Broadcom Inc. and/or its subsidiaries. For more information, go to www.broadcom.com. All trademarks, trade names, service marks, and logos referenced herein belong to their respective companies. Broadcom reserves the right to make changes without further notice to any products or data herein to improve reliability, function, or design. Information furnished by Broadcom is believed to be accurate and reliable. However, Broadcom does not assume any liability arising out of the application or use of this information, nor the application or use of any product or circuit described herein, neither does it convey any license under its patent rights nor the rights of others. Item No: vmw-bc-wp-tech-temp-uslet-word-2024 1/24